#### **Copyright Notice**

Copyright © 2005-2015 Handlink Technologies Inc. All rights reserved. No part of this document may be copied, reproduced, or transmitted by any means, for any purpose without prior written permission. Protected by TW patent 223184, JPN patent 3099924 and China patent ZL 03 2 04640.5.

#### Disclaimer

We shall not be liable for technical or editorial errors or omissions contained herein; nor for incidental or consequential damages resulting from furnishing this material, or the performance or use of this product. We reserve the right to change the product specification without notice. Information in this document may change without notice.

#### Trademarks

Microsoft Win98, Windows 2000, WinXP, Win Vista and Win7 are registered trademarks of Microsoft Corporation.

*General*: All other brand and product names mentioned herein may be registered trademarks of their respective owners. Customers should ensure that their use of this product does not infringe upon any patent rights. Trademarks mentioned in this publication are used for identification purposes only and are properties of their respective companies.

# Table of Contents

| 1    | Introduction - |                     | 4  |  |
|------|----------------|---------------------|----|--|
| 1-1  | Package Col    | ntents              | 4  |  |
| 1-2  | Features       |                     |    |  |
| 1-3  | Precautions    |                     |    |  |
| 1-4  | Outlook        |                     | 5  |  |
|      | 1-4-1 Top I    | Panel               | 6  |  |
|      | 1-4-2 Rear     | Panel               | 7  |  |
| 1-5  | Technical Sp   | pecifications       | 7  |  |
|      | 1-5-1 Hard     | ware Specifications | 7  |  |
|      | 1-5-2 Softw    | vare Specifications | 9  |  |
| 2    | Installation   |                     | 11 |  |
| 2-1  | Installation R | Pequirements        | 12 |  |
| 2-2  | Getting Start  |                     | 14 |  |
| 3 Co | onfiguring the | GuestWiFi           | 15 |  |
| 3-1  | Setting Wiza   | rd                  | 15 |  |
| 3-2  | Advanced Setup |                     |    |  |
|      | 3-2-1 MAN      | AGEMENT             | 27 |  |
|      | 3-2-3-1        | Syslog              |    |  |
|      | 3-2-3-2        | Session Trace       | 33 |  |
|      | 3-2-3-3        | Bandwidth           | 35 |  |
|      | 3-2-3-4        | SNMP                | 36 |  |
|      | 3-2-2 SEC      | JRITY               | 38 |  |
|      | 3-2-2-1        | Pass Through        | 38 |  |
|      | 3-2-2-2        | Secure Remote       | 40 |  |
|      | 3-2-3 SYST     | ГЕМ                 | 41 |  |
|      | 3-2-3-1        | System              | 41 |  |
|      | 3-2-3-2        | WAN/LAN             |    |  |
|      | 3-2-3-3        | Server              | 51 |  |
| ~    | 3-2-3-4        | Wireless            | 54 |  |

|     | 3-2-4                | GUEST            | SETTING                | 55 |  |
|-----|----------------------|------------------|------------------------|----|--|
|     | 3-2                  | 2-4-1            | Guest ESSID Settings   | 55 |  |
|     | 3-2                  | 2-4-2            | Authentication         | 57 |  |
|     | 3-2                  | 2-4-3            | Usage Time             | 59 |  |
|     | 3-2                  | 2-4-4            | Customization          | 60 |  |
|     | 3-2-5                | EMPLO            | YEE ESSID SETTINGS     | 70 |  |
| 3-3 | Syster               | n Status -       |                        | 71 |  |
|     | 3-3-1                | System-          |                        | 72 |  |
|     | 3-3-2                | Account          | List                   | 74 |  |
|     | 3-3-3                | Account          | Log                    | 75 |  |
|     | 3-3-4                | 3-4 Current User |                        | 76 |  |
|     | 3-3-5                | -5 DHCP Clients  |                        | 77 |  |
|     | 3-3-6                | Session          | List                   | 77 |  |
| 3-4 | Syster               | n Tools          |                        | 78 |  |
|     | 3-4-1                | Configu          | ation                  | 79 |  |
|     | 3-4-2                | Firmwar          | e Upgrade              | 80 |  |
|     | 3-4-3 Boot Code      |                  | de                     | 82 |  |
|     | 3-4-4 System Account |                  | Account                | 82 |  |
|     | 3-4-5                | SSL Cer          | tificate               | 84 |  |
|     | 3-4-6                | Pin Com          | nmand                  | 85 |  |
|     | 3-4-7                | Restart-         |                        | 86 |  |
|     | 3-4-8                | Logout -         |                        | 86 |  |
| Арр | endix A              | Signal Co        | onnection Arrangements | 87 |  |
| Арр | endix B              | Regulatio        | ons/EMI Compliance     | 88 |  |
| LIM | LIMITED WARRANTY89   |                  |                        |    |  |

# 1 Introduction

The GW-1 guestWiFi account generator is designed as 300Mbps high speed wireless gateway for enterprises and schools to provide guests a secure Wi-Fi network in their meeting room, guest lobby, and library. It is deployed by MIS simply as adopting IP Plug and Play technology, all a guest has to do is to generate a guest account with a single click, and with a press of a button the guest ID will be shown on the display instantly. Guests can enjoy high-speed Internet connection and just follow four steps: press the key, find guest SSID, enter ID & WPA/WPA2 Per-Shared Key and Login to Internet; MIS have no need to re-configure any of their device IP settings including DHCP, DNS, Proxy, dynamic and static IP address assignments.

The GW-1 enables MIS to secure the Internet access in different network segments for guests and employees as it enhances security and firewall functionalities by utilizing WPA/WPA2 Encryption, Administration Access Control, Layer 2 Isolation, SSL Login page, VPN (IPSec/PPTP/L2TP), PPTP VPN Client, and IP/MAC/URL Address Pass through.

The GW-1 provides a customizable user-friendly management interface that supports Web-based Authentication, 20 simultaneous users and up to 256 account users, and marketing cooperation.

### 1-1 Package Contents

Please inspect your package. The following items should be included:

### © GW-1

- One guestWiFi
- One AC Power Adapter for guestWiFi
- One CD containing User's Manual
- Two screws for wall-mount
- One UTP Ethernet/Fast Ethernet cable (Cat.5 Twisted-pair)

If any of the above items are damaged or missing, please contact your dealer immediately.

#### 1-2 Features

- Wireless data rates up to 300Mbps
- Supports 20Simultaneous Users
- IP Plug and Play (iPnP)
- Comprehensive security
  - WPA encryption
  - WPA2 Encryption
- Intelligent Management
- Built-in AAA (Authentication/Accounting/Authorization) mechanism

Note: The "PnP" Function only can be used with TCP/IP-based Network.

### 1-3 Precautions

- Never remove or open the cover. You may suffer serious injury if you touch these parts.
- Never install the system in the wet locations.
- Use only the original fitting AC power adapter otherwise there is a danger of severe electrical shock.
- Avoid exposing the GuestWiFi to direct sunlight or another heat source.
- Choose a well-ventilated area to position your GuestWiFi.

## 1-4 Outlook

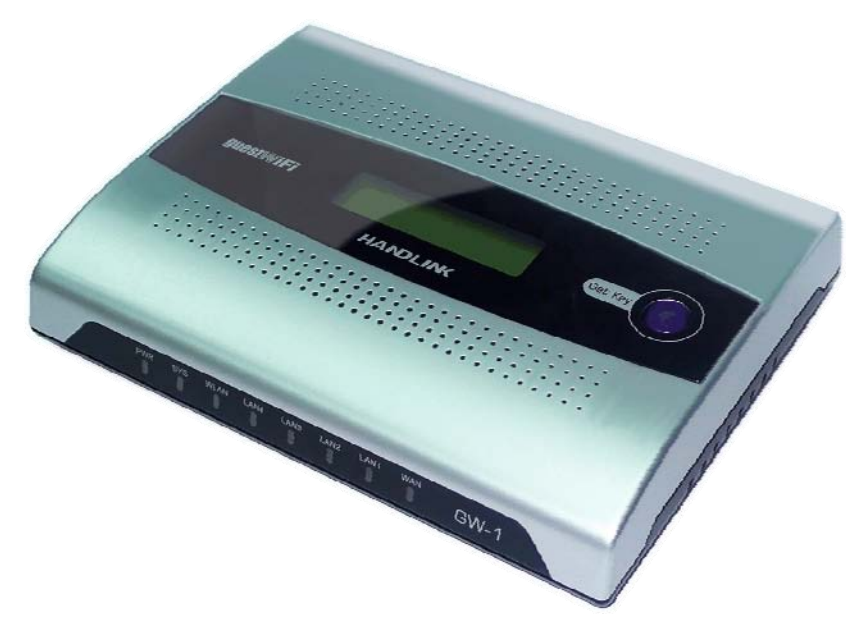

Figure 1 GuestWiFi Outlook

## 1-4-1 Top Panel

The top panel of the GuestWiFi is shown below.

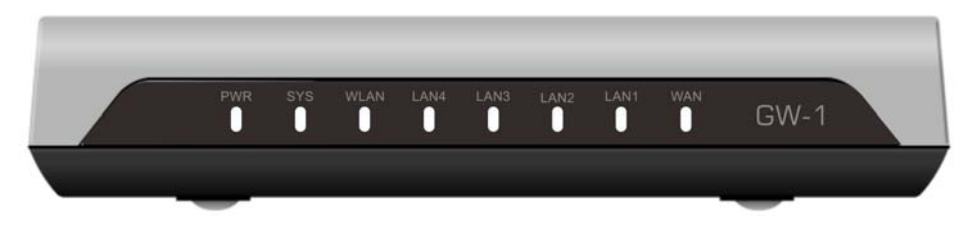

Figure 2 GuestWiFi Top Panel

## **LEDs Indication**

| LED                   | State                                                              | Description                                                   |  |  |
|-----------------------|--------------------------------------------------------------------|---------------------------------------------------------------|--|--|
| PWR                   | Off                                                                | The GuestWiFi is not receiving electrical power.              |  |  |
|                       | Green                                                              | The GuestWiFi is receiving electrical power.                  |  |  |
| SYS                   | Off                                                                | The GuestWiFi status is defective.                            |  |  |
|                       | Green                                                              | The GuestWiFi status is complete.                             |  |  |
|                       | Green (Blinking)                                                   | During firmware upgrades, this system LED will blink.         |  |  |
| WAN                   | Off Port has not established any network connection.               |                                                               |  |  |
|                       | Green A port has established a valid 10/100Mbps network connection |                                                               |  |  |
|                       | Green (Blinking)                                                   | ng) 10/100Mbps traffic is traversing the port.                |  |  |
| LAN-1~                | Off                                                                | Port has not established any network connection.              |  |  |
| LAN-4 Green A port ha |                                                                    | A port has established a valid 10/100Mbps network connection. |  |  |
|                       | Green (Blinking)                                                   | ) 10/100Mbps traffic is traversing the port.                  |  |  |
| WLAN                  | Off The Wireless is not ready.                                     |                                                               |  |  |
|                       | Green                                                              | The GuestWiFi has established a valid wireless connection.    |  |  |
|                       | Green (Blinking)                                                   | The Wireless connection is active.                            |  |  |

#### 1-4-2 Rear Panel

The rear panel of the GuestWiFi is shown below.

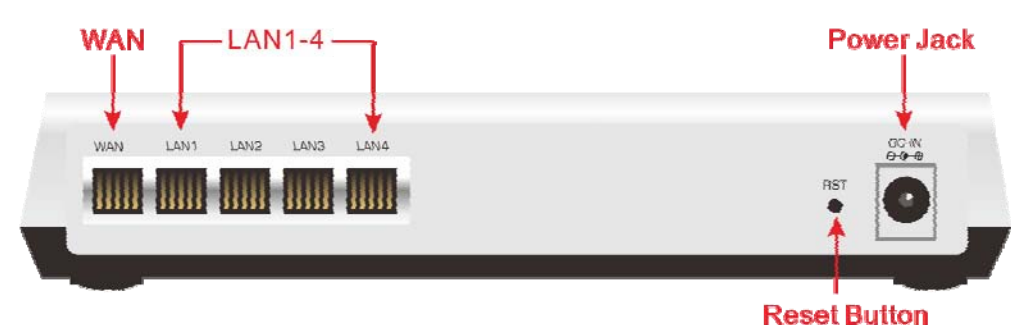

Figure 3 GuestWiFi Rear Panel

#### 1. LAN (1-4):

The rear panel supports four auto-sensing RJ-45 ports and all ports can be auto-switched to MDI-II connections. The LAN ports used for linking hosts or other network devices. The individual port can be either connected to 100BaseTX networks or 10BaseT networks. When connecting to a 100BaseTX network, the ports operate at 100Mbps in half-duplex mode or 200Mbps in full-duplex mode. When connecting to a 10BaseT network, the ports operate at 10Mbps in half-duplex mode or 20Mbps in full-duplex mode or 20Mbps in full-duplex mode or 20Mbps in full-duplex mode or 20Mbps in full-duplex mode.

2. WAN: One Ethernet port used for linking xDSL or Cable Modem.

### 3. Reset Button:

The GuestWiFi has a reset button at the rear panel of the device. Use this function to reset the system back to factory defaults.

4. Power Jack: Used to connect the external power supply with the GuestWiFi.

### 1-5 Technical Specifications

#### 1-5-1 Hardware Specifications

#### Network Specification

IEEE802.3u 10BaseTx Ethernet IEEE802.3u 100BaseTX Fast Ethernet IEEE802.11b/g/n Wireless LAN ANSI/IEEE 802.3 NWay auto-negotiation Wi-Fi Compatible

#### **Connectors**

Four LAN Ports (10BaseT/100BaseTX Auto cross-over) One WAN Port (10BaseT/100BaseTX Auto cross-over)

## **Encryption**

WPA (Wi-Fi Protected Access) WPA2 (Wi-Fi Protected Access)

## LED Indicators

One POWER LED One WAN 10/100M Link/Activity LED Four LAN 10M/100M Link/Activity LEDs One Wireless Link/Activity LED One System LED

## Power Requirement

External Power Adapter Input: 100-240 VAC, 50/60 Hz Output: 12V, 1.5A

## Environment Conditions

Operating Temperature: 0 to 50°C Storage Temperature: -10 to 60°C Operating Humidity: 10~80% non-condensing Storage Humidity: 10% to 90% non-condensing

### **Certifications**

FCC part 15 Class B, CE , C-Tick , Telec <u>Dimension</u> Size: 223 (L) x 143 (W) x 36 (H) mm Weight: About 500g (Net)

## Mounting

Desktop, Wall mounted

## 1-5-2 Software Specifications

## Networking

- IEEE802.3u 10BaseTx Ethernet
- IEEE802.3u 100BaseTX Fast Ethernet
- IEEE802.11b Wireless LAN
- IEEE802.11g Wireless LAN
- IEEE802.11n Wireless LAN
- Supports 20 Simultaneous Users
- IP Plug and Play (iPnP)
- HTTP Proxy Support
- DHCP Server
- DHCP Relay
- Static IP WAN Client
- DHCP WAN Client
- PPPoE WAN Client
- PPTP WAN Client
- NAT
- NTP (Network Time Protocol) Support

#### Marketing Cooperation

- Customizable log-on pages
- Portal Page

#### User Accounting and Authentication

- Built-in Authentication
- Web-based Authentication
- User Authentication and Accounting
- Logout Window Timer Control

### Security and Firewall

- Layer 2 Isolation Security
- SSL User Login page/ Configuration Page
- SSL Administration
- VPN Pass through (IPSec/PPTP)
- Customize SSL Certificate
- Pass Through IP/MAC/URL Address
- Restricted Destination Filtering IP/URL
- VPN (IPSec/PPTP) Pass through
- PPTP VPN Client
- WPA
- WPA2

### Management

- Web-based Management Tool
- Firmware Upgrade via HTTP/TFTP
- Wizard setup for step-by-step Configuration
- Backup/Restore/Factory Default Setting
- Remote Authorized Management
- Real-time Session List
- Syslog (System/Subscriber/LAN device)
- E-mail logs
- SNMP v1/v2 (MIB II)
- System Information Table
- SSL certificate upload

## 2 Installation

The followings are instructions for setting up the GuestWiFi. Refer to the illustration and follow the simple steps below to quickly install your GuestWiFi.

#### Wall-Mounting

The GuestWiFi can be wall-mounted on a wall by applying the two mounting brackets on screws.

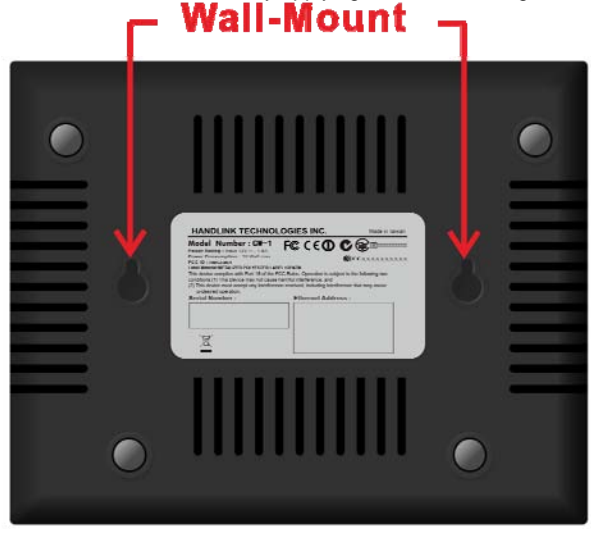

Figure 4 Wall-Mounting Bracket - Bottom of GuestWiFi

Please refer to the following instructions for mounting a GuestWiFi on a wall or other surface.

1. Install two screws on a wall according to the relative positions shown below.

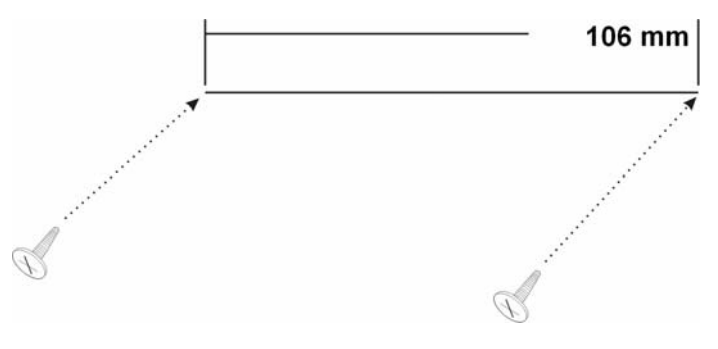

Figure 5

2. Hang GuestWiFi on the wall by sliding the two screws in the mounting brackets.

**Note**: If the screws are not properly anchored, the strain of the cables connected to the GuestWiFi rear panel connectors could pull out the GuestWiFi from the wall.

#### 2-1 Installation Requirements

Before installing the GuestWiFi, make sure your network meets the following requirements.

#### System Requirements

The GuestWiFi requires one of the following types of software:

- Windows 98 Second Edition/NT/2000/XP/Vista/7
- Red Hat Linux 7.3 or later version
- MAC OS X 10.2.4 or later version
- Any TCP/IP-enabled systems like Mac OS and UNIX (TCP/IP protocol installed)
- Standard phone line for xDSL modem Or Coaxial cable for Cable modem
- Web Browser Software (Microsoft I.E 5.0 or later version or Netscape Navigator 5.0 or later version)
- One computer with an installed 10Mbps, 100Mbps or 10/100Mbps Ethernet card
- UTP network Cable with a RJ-45 connection (Package contents)

**Note:** Prepare twisted-pair cables with RJ-45 plugs. Use Cat.5 cable for all connections. Make sure each cable not exceed 328 feet (Approximately 100 meters).

#### **ISP Requirements**

Verify whether your ISP use fixed or dynamic IP. If it is a fixed IP, be sure to get the IP from your ISP. For dynamic IP, which is mostly used, the PC will get the IP automatically whenever it hooks up on the modem.

#### Dynamic IP

Dynamic IP Setting

### Fixed IP

- Your fixed IP address for the GuestWiFi
- Your subnet mask for the GuestWiFi
- Your default gateway IP address
- Your DNS IP address

#### PPPoE

- Your user name from your ISP
- Your password from your ISP

#### PPTP

- PPTP Server IP Address from your ISP
- PPTP Local IP address from your ISP.
- PPTP Local IP subnet mask from your ISP.
- Your user name from your ISP
- Your password from your ISP
- Your PC Requirements

#### The Static IP settings for the PC

- Your PC's fixed IP address
- Your PC's subnet mask
- Your PC's default gateway IP address
- Your PC's primary DNS IP address

#### Note:

- 1. The gateway's default IP address setting is "10.59.1.1".
- 2. The gateway's default subnet mask setting is "255.0.0.0".

#### The Dynamic IP settings for the PC

We recommend that you leave your IP settings as automatically assigned. By default, the GuestWiFi is a DHCP server, and it will give your PC the necessary IP settings.

## 2-2 Getting Start

- 1. Connect the Ethernet cable to the guestWiFi's LAN port.
- 2. Ensure that your modem and computer are both switched on.
- Use the supplied cable to connect the guestWiFi 's WAN port to the modem. Check that the Cable/xDSL Status LED lights.
- Connect your computer to one of the 10/100 LAN ports on the guestWiFi. Check that the LAN Port Status LED lights.
- 5. Configure the further parameters via a Web browser.

## 3 Configuring the GuestWiFi

#### 3-1 Setting Wizard

Step 1: Start your browser, and then enter the factory default IP address 10.59.1.1 in your browser's location box. Press Enter.

| marks | <u>T</u> asks <u>H</u> elp |   |
|-------|----------------------------|---|
| 0     | № 10.59.1.1                | 2 |

Figure 6 Web Browser Location Field (Factory Default)

Step 2: The GuestWiFi configuration tools menu will appear. In the Username and Password field, type the factory default user name admin and password admin and click Login. If you are first time setting the system, the wizard setup screen will appear. You will be guided, step-by-step, through a basic setup procedure.

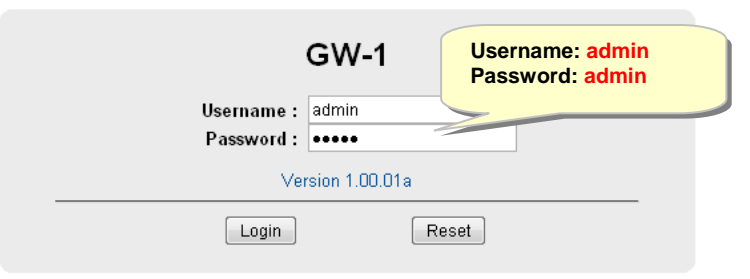

Figure 7 Configuration Tools Menu

| HANDLINK                             | WIZARD SETUP ADVANCED SETUP                     | SYSTEM STATUS           | SYSTEM TOOLS |
|--------------------------------------|-------------------------------------------------|-------------------------|--------------|
|                                      | Internet Connection                             |                         |              |
| 1 INTERNET<br>2 WIRELESS<br>3 SYSTEM | Please choose one from the following selections |                         |              |
|                                      | Your ISP will configure IP settings for you     |                         |              |
|                                      |                                                 | Next>                   |              |
|                                      |                                                 |                         |              |
|                                      |                                                 |                         |              |
|                                      |                                                 |                         |              |
| 5W-1                                 | Copyright (c) 2010~2012 Handlink Technologi     | es Inc. All Rights Rese | erved.       |

Figure 8 Wizard Setup Screen

| System                  |                                                          |                                         | refres            |  |  |
|-------------------------|----------------------------------------------------------|-----------------------------------------|-------------------|--|--|
| System/Host Name        |                                                          | Firmware Version                        | 1.07.06           |  |  |
| Location Name           |                                                          | Domain Name                             |                   |  |  |
| System Time             | 2004/7/2 16:08:58                                        | System Up Time                          | 00D:00H:01M:11S   |  |  |
| WAN MAC address         | 00:90:0E:00:60:C1                                        | LAN MAC address                         | 00:90:0E:00:60:C0 |  |  |
|                         |                                                          | WLAN MAC address                        | 00:90:0E:00:60:C2 |  |  |
| Vetwork                 |                                                          |                                         |                   |  |  |
| WAN Status              | Not Established                                          | WAN Type                                | DHCP Client       |  |  |
| WAN IP Address          | 192.168.100.230                                          | WAN Subnet Mask                         | 255.255.255.0     |  |  |
| Default Gateway         | 192.168.100.254                                          | DNS                                     | 192.168.100.2     |  |  |
| Guest LAN IP Address    | 10.59.1.1                                                | Guest LAN Subnet Mask                   | 255.255.255.0     |  |  |
| Employee LAN IP Address | Address 10.59.2.1 Employee LAN Subnet Mask 255.255.255.0 |                                         | 255.255.255.0     |  |  |
| Vireless                |                                                          |                                         |                   |  |  |
|                         | ок                                                       | Guest ESSID                             | Guest             |  |  |
| Wireless Service        |                                                          | Guest Secure Mode                       | Enable            |  |  |
|                         |                                                          | Employee ESSID                          | Employee          |  |  |
| Wireless Channel        | 10                                                       | Secure Mode                             | Disable           |  |  |
| raffic                  |                                                          |                                         |                   |  |  |
| WAN                     | TxData:10 RxData:0 TxErro                                | or:0 RxError:0                          |                   |  |  |
| LAN                     | TxData:83 RxData:77 TxErr                                | TxData:83 RxData:77 TxError:0 RxError:0 |                   |  |  |
| Guest Wireless          | TxData:2 RxData:0 TxError                                | TxData:2 RxData:0 TxError:0 RxError:0   |                   |  |  |
| Employee Wireless       | TxData:2 RxData:0 TxError                                | :0 RxError:0                            |                   |  |  |
|                         |                                                          |                                         |                   |  |  |

### Figure 9 System Quick View

## Reset

Click on reset button to clear the username and password data.

#### Note:

- This Web agent is best viewed with IE 5.0 or Netscape 6.0 and above browsers.
- ☞ If you would like to change the password please see Step 10.
- Username and Password can consist of up to 20 alphanumeric characters and are case sensitive.
- If for some reason your password is lost or you cannot gain access to the GuestWiFi Configuration Program, please press the reset button to load the device to manufacturer defaults.
- F If the GuestWiFi doesn't send packet in 5 minutes (default), the GuestWiFi wills logout automatically.
- Proxy needs to set disable first when administrator accesses admin UI.

## Step 3: Internet Connection Setting

Select the appropriate Internet connection type to connect to your ISP.

| Internet Connection                              | <u> </u> |
|--------------------------------------------------|----------|
| Please choose one from the following selections. |          |
| Vour ISP will configure IP settings for you      |          |
|                                                  |          |
|                                                  | Next>    |

Figure 10 Internet Connection Setting Screen

### DHCP Client

The device can work as a DHCP client. This allows the device to obtain the IP address and other TCP/IP settings from your ISP. If your xDSL/Cable comes with this feature, please enable Use DHCP Client.

| Internet Connection                                                                                                    |        |
|----------------------------------------------------------------------------------------------------|--------|
| Please choose one from the following selections.          DHCP Client         Your ISP will configure IP settings for you |        |
|                                                                                                    | Next > |

Figure 11 Internet Connection Setting Screen—DHCP Client Setti

## Static IP Setting

If **Static IP Setting** is selected, then this screen will appear. Enter the IP address information provided by your ISP.

| Internet Connection                              |       |
|--------------------------------------------------|-------|
| Please choose one from the following selections. |       |
| Static IP Setting                                |       |
| You have static IP information from your ISP     |       |
| IP Address: 0.0.00                               |       |
| Subnet Mask: 0.0.0.0                             |       |
| Gateway IP address: 0.0.0.0                      |       |
| Primary DNS Server:                              |       |
| Secondary DNS Server:                            |       |
|                                                  |       |
|                                                  | Next> |

Figure 12 Internet Connection Setting Screen—Static IP Setting

| Item                    | Default | Description                                                                                                    |  |  |  |  |
|-------------------------|---------|----------------------------------------------------------------------------------------------------|--|--|--|--|
| IP Address              | 0.0.0.0 | Enter the IP address provided by your ISP.                                                                                                    |  |  |  |  |
| Subnet Mask             | 0.0.0.0 | Enter the subnet mask for the IP address.                                                                                                    |  |  |  |  |
| Gateway IP<br>Address   | 0.0.0.0 | Enter the Gateway IP Address provided by your ISP.                                                                                                    |  |  |  |  |
| Primary DNS<br>Server   | Empty   | Enter the primary DNS server IP address for the xDSL/Cable connection (provided by your ISP).                                                                                                    |  |  |  |  |
| Secondary<br>DNS Server | Empty   | Enter the secondary DNS server IP address for the xDSL/Cable connection (provided by your ISP). If the primary DNS Server IP were not available, meanwhile, Secondary DNS Server IP would start in the same time. |  |  |  |  |

## • PPPoE (Point-to-Point Protocol over Ethernet)

If "PPPoE" is selected, then this screen will appear. Enter the username, password and other major fields.

| Internet Connection                                |
|----------------------------------------------------|
| Please choose one from the following selections.   |
| PPPoE (Mostly for ADSL modern users)               |
| Your ISP requires you to input username / password |
| Username:                                          |
| Password:                                          |
| PPP MTU Setting: 1492                              |
| TCP MSS Setting: 1452                              |
| Service Name:                                      |
| Connect on Demand Max Idle Time: 10 Min.           |
| ○ Keep alive Redial Period: 30 Sec.                |
|                                                    |
| Next>                                              |

| Figure 13 | lnternet Co | onnection | Settina   | Screen— | PPPoE Settina |
|-----------|-------------|-----------|-----------|---------|---------------|
|           |             |           | e e un ig | 00.00   |               |

| Item            | Default | Description                                                         |
|-----------------|---------|---------------------------------------------------------------------|
|                 |         | Enter the user name provided by your ISP. The user name can consist |
| Username        | Empty   | of up to 80 alphanumeric characters and is case sensitive.          |
| Password        | Empty   | Enter the user password provided by your ISP. The password can      |
|                 |         | consist of up to 80 alphanumeric characters and is case sensitive.  |
| PPP MTU Setting | 1492    | MTU (Maximum Transfer Unit) specifies maximum transmission unit     |
|                 |         | size.                                                               |
| TCP MSS Setting | 1452    | MSS (Maximum Segment Size) specifies maximum segment size.          |
| Service Name    | _       | Enter the service name provided by your ISP. The service name can   |
|                 | Empty   | consist of up to 64 alphanumeric characters and is case sensitive.  |

| Item                                | Default     | Description                                                              |  |  |  |
|-------------------------------------|-------------|--------------------------------------------------------------------------|--|--|--|
| Connect on Demand and Max Idle Time |             |                                                                          |  |  |  |
| Connect on                          | Enable      | You can configure your GuestWiFi to cut your connection with your ISP    |  |  |  |
| Demand                              | LIIADIE     | after a specified period of time (Max Idle Time). If you have been       |  |  |  |
|                                     |             | disconnected due to inactivity, Connect on Demand enables your           |  |  |  |
| Max Idle Time                       |             | GuestWiFi to automatically re-establish your connection as soon as you   |  |  |  |
|                                     | 10          | attempt to access the Internet again. If you wish to activate Connect on |  |  |  |
|                                     | Minutes     | Demand, click the radio button. If you want your Internet connection to  |  |  |  |
|                                     |             | remain, click the radio button of keep alive. The Max Idle Time          |  |  |  |
|                                     |             | maximum value is 65535 minutes.                                          |  |  |  |
| Keep alive and Red                  | lial Period |                                                                          |  |  |  |
| Keep alive                          | Disable     | This option keeps your PPPoE enabled Internet access connected           |  |  |  |
| Redial Period                       | 30          | indefinitely, even when it sits idle. The Redial Period maximum value is |  |  |  |
|                                     | Seconds     | 65535 seconds.                                                           |  |  |  |

## • PPTP Client (Point-to-Point Tunneling Protocol)

If "PPTP" is selected, then this screen will appear. Fill out all the information provided by your ISP.

| Internet Connection                                               |
|-------------------------------------------------------------------|
|                                                                   |
| Please choose one from the following selections.                  |
| PPTP (Mostly for Europe ADSL modern users)                        |
| Your ISP requires you to input username / password / PPTP setting |
| My IP Address:                                                    |
| My Subnet Mask:                                                   |
| Gateway IP address:                                               |
| PPTP Server IP Address:                                           |
| Username:                                                         |
| Password:                                                         |
| PPP MTU Setting: 1460                                             |
| TCP MSS Setting: 1400                                             |
| Connection ID/Name:                                               |
| Connect on Demand Max Idle Time: 10     Min.                      |
| O Keep alive Redial Period: 30 Sec.                               |
| Next >                                                            |

## Figure 14 Internet Connection Setting Screen—PPTP Client Setting

| ltem           | Default | Description                                            |
|----------------|---------|--------------------------------------------------------|
| My IP Address  | Empty   | Enter the PPTP local IP address provided by your ISP.  |
| My Subnet Mask | Empty   | Enter the PPTP local Subnet Mask IP address for the IP |
|                |         | address (My IP Address).                               |

| ltem                     | Default      | Description                                                                                                    |
|--------------------------|--------------|----------------------------------------------------------------------------------------------------|
| Gateway IP Address       | Empty        | Enter the PPTP server Gateway IP address provided by your ISP.                                                                                                    |
| PPTP Server IP Address   | Empty        | Enter the PPTP server IP address provided by your ISP.                                                                                                    |
|                          |              | Enter the user name provided by your ISP. The user name                                                                                                    |
| Username                 | Empty        | can consist of up to 80 alphanumeric characters and is case sensitive.                                                                                                    |
| Password                 | Empty        | Enter the user password provided by your ISP. The password<br>can consist of up to 80 alphanumeric characters and is case<br>sensitive.                                                                                                    |
| PPP MTU Setting          | 1460         | MTU (Maximum Transfer Unit) specifies maximum transmission unit size.                                                                                                    |
| TCP MSS Setting          | 1400         | MSS (Maximum Segment Size) specifies maximum segment size.                                                                                                    |
| Connection ID/Name       | Empty        | Enter the connection ID or connection name. The connection ID/Name can consist of up to 81 alphanumeric characters and is case sensitive.                                                                                                    |
| Connect on Demand and    | Max Idle Tin | ne                                                                                                    |
| Connect on Demand        | Enable       | You can configure your GuestWiFi to cut your connection                                                                                                    |
| Max Idle Time            | 10 Minutes   | with your ISP after a specified period of time (Max Idle Time).<br>If you have been disconnected due to inactivity, Connect on<br>Demand enables your GuestWiFi to automatically<br>re-establish your connection as soon as you attempt to<br>access the Internet again. If you wish to activate Connect on<br>Demand, click the radio button. If you want your Internet<br>connection to remain, click the radio button of keep alive. The |
|                          |              | Max Idle Time maximum value is 65535 minutes.                                                                                                    |
| Keep alive and Redial Pe | riod         |                                                                                                    |
| Keep alive               | Disable      | This option keeps your PPTP enabled Internet access<br>connected indefinitely, even when it sits idle. The Redial<br>Period maximum value is 65535 seconds.                                                                                                    |

### Step 4: Wireless Setting

This page allows you to define ESSID, Channel ID and WEP/WPA encryption for wireless connection.

| HANDLINK               | W                     | ZARD SETUP       | ADVANCED SETUP                  | SYSTEM STATUS           | SYSTEM TOOLS |
|------------------------|-----------------------|------------------|---------------------------------|-------------------------|--------------|
| 1 INTERNET             | Wireless Se           | ttings           |                                 |                         | _            |
| 2 WIRELESS<br>3 SYSTEM | Country :<br>Channel: | ETSI -           | ve default if you don't know h  | aw to choose)           |              |
|                        | < Back                | Lea (Lea         | ve denaur ir you duint kilow ir | Next                    | D            |
|                        |                       |                  |                                 |                         |              |
| W-1                    |                       | Copyright (c) 20 | 10~2012 Handlink Techn          | ologies Inc. All Rights | Reserved.    |

## Figure 15 Wireless Setting Screen

| ltem    | Default | Description                                   |
|---------|---------|-----------------------------------------------|
| Country | ETSI    | Select the Country code of the dropdown list. |
| Channel | 6       | Enter the channel ID for wireless connection. |

## Step 5: System Setting

|            | System Settir  | g              |               |                |                         | _ |
|------------|----------------|----------------|---------------|----------------|-------------------------|---|
| 1 INTERNET | Please be sure | to change yo   | our password: |                |                         |   |
| 2 WIRELESS | Username:      | admin          | admin         |                |                         |   |
| 3 SYSTEM   | Password:      | ••••           | Confir        | m:             |                         |   |
|            | System date ar | nd time:       | Date          | : 2004/7/2 Tin | ne: 16:06:02            |   |
|            | Server IP/E    | )omain Name    | time.nist.gov |                |                         |   |
|            | Time Zone      |                | GMT +08:00    | •              |                         |   |
|            | Update Tin     | ne             | 24            | hours          |                         |   |
|            | 🖻 Daylig       | ht Saving      | Start Date:   | 4 Mont         | n / 1 💌 Day             |   |
|            | Time           |                | End Date:     | 10 Mont        | n / <sup>31</sup> 💌 Day |   |
|            | Secure Admini  | strator IP Add | Iress         | Selected       |                         |   |
|            |                |                |               |                |                         | _ |

Figure 16 System Setting Screen

| Item                  | Default   | Description                                             |  |  |  |
|-----------------------|-----------|---------------------------------------------------------|--|--|--|
| Username              | admin     | Enter the user name. The user name can consist of up to |  |  |  |
|                       |           | 80alphanumeric characters and is case sensitive.        |  |  |  |
| Password              | admin     | Enter the user password. The password can consist of up |  |  |  |
|                       |           | to 80 alphanumeric characters and is case sensitive.    |  |  |  |
| Confirm               | Empty     | Enter the password of administrator for confirmation.   |  |  |  |
| NTP Setting           |           |                                                         |  |  |  |
| Server IP/Domain Name | Empty     | Enter the IP address/domain name of NTP server. The     |  |  |  |
|                       |           | maximum allowed characters length is 100.               |  |  |  |
| Time Zone             | GMT+8:00  | Select the appropriate time zone for your location.     |  |  |  |
| Update Time           | 24 hours  | Enter the number of hours for update time.              |  |  |  |
|                       | Disable   | Enables or disables Daylight Saving Time (DST).         |  |  |  |
| Daylight Saving Time  |           | Set the Daylight Saving Time (DST) on the Wireless      |  |  |  |
|                       | Month/Day | Subscriber Gateway. Adjust the begin time and end time. |  |  |  |

FINISH

Click the button to save the settings then the system will restart.

## 3-2 Advanced Setup

The Advanced Setting enables you to configure advanced settings related to accessing the Internet, including,

- 1. MANAGEMENT
  - □ SYSLOG
  - □ SESSION TRACE
  - □ BANDWIDTH
  - □ SNMP
- 2. SECURITY
  - □ PASS THROUGH
  - □ SECURE REMOTE
- 3. SYSTEM
  - □ SYSTEM
  - □ WAN/LAN
  - □ SERVER
  - □ WIRELESS
- 4. GUEST SETTING
  - □ ESSID SETTING
  - □ AUTHENTICATION
  - □ USAGE TIME
  - □ CUSTOMIZATION
- 5. EMPLOYEE SETTING
  - □ ESSID SETTING

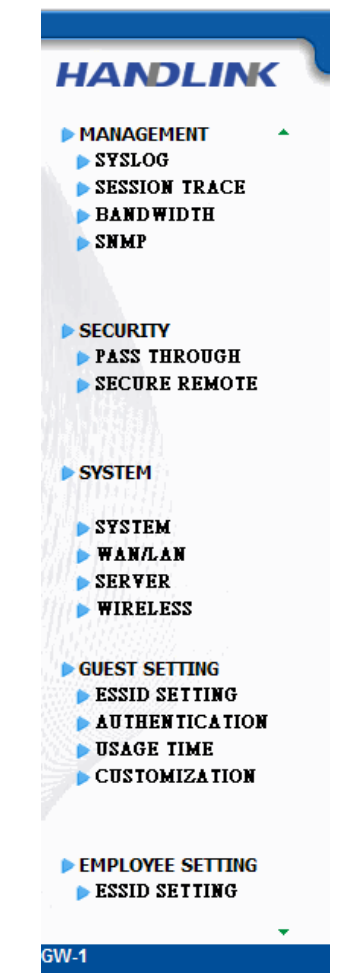

Figure 17 Advanced Setting Item Screen

Note: After change the settings of device, please click apply button to save the new settings.

## 3-2-1 MANAGEMENT

## 3-2-3-1 <u>Syslog</u>

The function allows the device to transmit event messages to your syslog server or your email address for monitoring and troubleshooting.

## • Syslog Setting

| Send to Syslog Server | 💿 Disable 🔘 Enabl     | 9                                                                              |                     |
|-----------------------|-----------------------|--------------------------------------------------------------------------------|---------------------|
|                       | Syslog Server on LAN: |                                                                                | Server IP Address : |
|                       | Syslog Server on WAN: |                                                                                | Server 1:           |
| Send to Email         | 🖲 Disable 🔘 Enabl     | 9                                                                              |                     |
|                       | Email Server.         | IP Address or Dor<br>SMTP Port: 25<br>E-mail (SMTF<br>Username: a<br>Password: | nain Name:          |
|                       | Email From:           | Name:<br>Email Address:                                                        |                     |
|                       | Email To:             | Email Address 1:<br>Email Address 2:                                           |                     |

### Figure 18 Syslog Setting Screen

| ltem               | Default | Description                                                      |
|--------------------|---------|------------------------------------------------------------------|
| Syslog             | Disable | Enables or disables the syslog server function.                  |
| Syslog on LAN      |         |                                                                  |
| Server IP Address  | Empty   | Enter syslog server's IP address. The GuestWiFi will send all of |
|                    |         | its logs to the specified syslog server.                         |
| Server MAC Address | Empty   | Enter the syslog server's MAC address. The GuestWiFi will send   |
|                    |         | all of its logs to the specified syslog server.                  |

| ltem                         | Default | Description                                                                                   |
|------------------------------|---------|-----------------------------------------------------------------------------------------------|
| Syslog on WAN                |         |                                                                                               |
| Server 1 IP Address          | Empty   | Enter IP address of first syslog server.                                                      |
| Server 2 IP Address          | Empty   | Enter IP address of second syslog server.                                                     |
| Send to Email                | Disable | Enables or disables the send to e-mail function.                                              |
| E-mail Server                |         |                                                                                               |
| IP Address or Domain<br>Name | Empty   | Enter the SMTP server IP address or domain name. The maximum allowed characters length is 50. |
| SMTP Port                    | 25      | The SMTP port allowed range is 25 or 2500 to 2599.                                            |
| E-mail (SMTP) Server         | Disable | If your SMTP server requires authentication before accepting                                  |
| needs to check my            |         | e-mail, click on check box. These values (username and                                        |
| account                      |         | password) are supplied by your network administrator, SMTP                                    |
|                              |         | server provider or ISP.                                                                       |
| Username                     | Empty   | Enter the username for the SMTP server. The maximum allowed                                   |
|                              |         | characters length is 64.                                                                      |
| Password                     | Empty   | Enter the password for the SMTP server                                                        |
| Email From                   |         |                                                                                               |
| Name                         | Empty   | Enter the name you would like to appear in the "message from"                                 |
|                              |         | field of your outgoing message. The maximum allowed                                           |
|                              |         | characters length is 20.                                                                      |
| Email Address                | Empty   | Enter your e-mail address. This is the address others will use to                             |
|                              |         | send email to Email Address 1/Email Address 2.                                                |
| Email To                     |         |                                                                                               |
| Email Address 1              | Empty   | Enter your first e-mail address to receive the logs.                                          |
| Email Address 2              | Empty   | Enter your second e-mail address to receive the logs.                                         |

Apply

Click **Apply** button to save the new settings.

Click Apply button, the success dialog box appears. Click on Back to return to Syslog setting screen

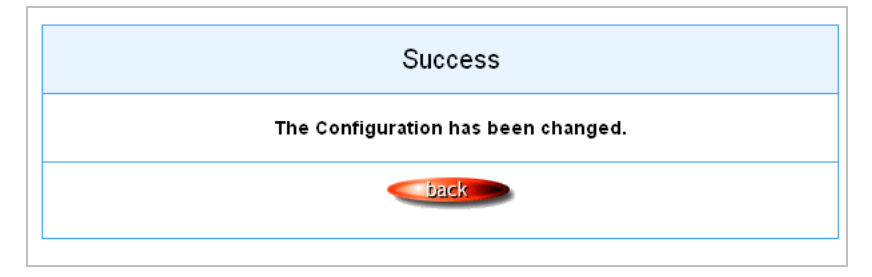

Figure 19 Success Dialog Box

## • Log Categories

## SYSLOG

|   | Syslog |       | Log Settings                           |                                                                                                    |                                        |
|---|--------|-------|----------------------------------------|----------------------------------------------------------------------------------------------------|----------------------------------------|
| - | System |       |                                        |                                                                                                    |                                        |
|   | Syslog | Email | Syslog Name                            | Description                                                                                                    | Interval Time                          |
|   |        |       | System Information                     | A log including the system information will be sent according to<br>specified interval time                               | 60 minute(s)                           |
|   |        |       | System Boot Notice                     | Once system reboots, the log will be sent                                                                                 | When system reboot                     |
|   |        |       | System Manager Activity<br>Information | A log will be sent if system manager (Administrator, Supervisor or<br>Account Manager) login to or logout from the device | When system manager<br>login or logout |
|   |        |       | Wireless Association<br>information    | A log including wireless users information will be sent according to<br>specified interval time.                          | 60 minute(s)                           |
|   |        |       | Firmware Update Notice                 | A log will be sent if firmware update completed.                                                                          | When firmware update<br>completed      |

### User

| Syslog  | Email | I Syslog Name Description Interval Tim                                         |                                                                                                   | Interval Time                 |  |  |
|---------|-------|--------------------------------------------------------------------------------|---------------------------------------------------------------------------------------------------|-------------------------------|--|--|
|         |       | User Login A log including users information will be sent when user logged-in. |                                                                                                   | When user loggged-in          |  |  |
|         |       | User Logout                                                                    | A log including users information will be sent when user logged-out.                              | When user logged-out          |  |  |
|         |       | Current User List                                                              | A log including logged-in users information will be sent according to<br>specified interval time. | 60 minute(s)                  |  |  |
| Account |       |                                                                                |                                                                                                   |                               |  |  |
| Syslog  | Email | Syslog Name                                                                    | Description                                                                                       | Interval Time                 |  |  |
|         |       | Account information                                                            | A log will be sent once after an account is created                                               | When an account is<br>created |  |  |

Figure 20 Log Settings Screen

Apply

| ltem                 | Interval Time    | Description                                                   |
|----------------------|------------------|---------------------------------------------------------------|
| System               |                  |                                                               |
| System Information   | 5~60 minutes     | The log included system information would be sent             |
|                      |                  | according to specified interval time.                         |
|                      |                  | Format:                                                       |
|                      |                  | PRODUCT=GW-1;VER=2.00.00;LOGNAME=DVI;                         |
|                      |                  | DATE=07Mar26;TIME=11:30:00;                                   |
|                      |                  | WANMAC=09-00-0e-00-00-01;LANMAC=09-00-0e-00-00-02;            |
|                      |                  | WLANMAC=09-00-0e-00-00-03;                                    |
|                      |                  | IP_ADDRESS=210.66.37.21;                                      |
|                      |                  | SYS_UP_TIME=14D23H34M21S;WANTXOK=999999;                      |
|                      |                  | WANRXOK=99999;WANTXERROR=99999;WANRXERROR=999999;             |
|                      |                  | LANTXOK=99999;LANRXOK=99999;LANTXERROR=99999;                 |
|                      |                  | LANRXERROR=99999:WIRELESSTXOK=99999:WIRELESSRXOK=99999:       |
|                      |                  | WIRELESSTXERROR=999999:WIRELESSRXERROR=999999:                |
| System Boot Notice   | When system      | If device have been reported or restarted, the log would be   |
|                      | reported         | sent                                                          |
|                      | 1000000          | Format:                                                       |
|                      |                  | PRODUCT=GW-1;VER=2.00.00;LOGNAME=SUN;                         |
|                      |                  | DATE=07Mar26;TIME=15:23:32;                                   |
|                      |                  | WANMAC=09-00-0e-00-00-01;LANMAC=09-00-0e-00-00-02;            |
|                      |                  | WLANMAC=09-00-0e-00-00-03;                                    |
|                      |                  | IP_ADDRESS=210.66.37.21;                                      |
|                      |                  | SYS_NAME=Cafehotspot;LOCATION=East;CITY=Taipei;               |
|                      |                  | COUNTRY=Taiwan; FIRMWARE=v1.01.02;MESSAGE=System_Up;          |
| 0                    |                  | Message = System_Reboot                                       |
| System Manager       | vvnen system     | A log will be sent if system manager (Administrator) login to |
| Activity Information | manager login or | or logout from the device.                                    |
|                      | logout           |                                                               |
|                      |                  | PRODUCT=GW-1,VER=2.00.00,LOGNAME=S0N,                         |
|                      |                  | WANMAC=09-00-0e-00-00-011 ANMAC=09-00-0e-00-00-02             |
|                      |                  | WLANMAC=09-00-0e-00-00-03;                                    |
|                      |                  | IP_ADDRESS=210.66.37.21;                                      |
|                      |                  | SYS_NAME=Cafehotspot;LOCATION=East;CITY=Taipei;               |
|                      |                  | COUNTRY=Taiwan;                                               |
|                      |                  | FIRMWARE=v1.01.02;MESSAGE=System_Up;                          |
|                      |                  | Account Name = Admin                                          |
|                      |                  | Status= Login   Logout   Idle_Time_Out                        |
| Wireless Association | 5~60 minutes.    | A log including wireless users information will be sent       |
| Information          |                  | according to specified interval time.                         |
|                      |                  | Format:                                                       |
|                      |                  | PRODUCT=GW-1;VER=2.00.00;LOGNAME=WAI;                         |
|                      |                  | DATE=07Mar26;TIME=15:23:32;                                   |
|                      |                  | W ANMAC-00.00.00.00.00.00.00.00                               |
|                      |                  | IP ADDRESS-210.66.37.21                                       |
|                      |                  | USER_NUM=15;SEQ=1-5;USER_MAC=02-34-3e-01-00;                  |

| Firmware Update     | When firmware    | A log will be sent if firmware update completed              |
|---------------------|------------------|--------------------------------------------------------------|
| Notice              | update completed | Format:                                                      |
|                     | apadio compiotod | PRODUCT=GW-1;VER=2.00.00;LOGNAME=FUN;                        |
|                     |                  | DATE=07Mar26;TIME=15:23:32;                                  |
|                     |                  | WANMAC=09-00-0e-00-00-01;LANMAC=09-00-0e-00-00-02;           |
|                     |                  | WLANMAC=09-00-0e-00-00-03;                                   |
|                     |                  | IP_ADDRESS=210.66.37.21;                                     |
|                     |                  | MESSAGE=Success;OLD_FRIMWARE=v1.00.01;                       |
|                     |                  | NEW_FIRMWARE=v1.00.02                                        |
|                     |                  | Message = Success   Fail                                     |
| User                |                  |                                                              |
| User Login          | When user        | A log including users information will be sent when user     |
|                     | logged-in        | logged –in                                                   |
|                     |                  | Format:                                                      |
|                     |                  | PRODUCT=GW-1;VER=2.00.00;LOGNAME=ULI;DATE=07Mar26;           |
|                     |                  | TIME=15:23:32;WANMAC=09-00-0e-00-00-01;                      |
|                     |                  | LANMAC=09-00-0e-00-00-02; WLANMAC=09-00-0e-00-00-03;         |
|                     |                  | IP_ADDRESS=210.66.37.21;USER_NAME=asdfg12;USER_IP=10.59.1.1; |
|                     |                  | USER_MAC=02-34-3e-01-00;INTERFACE=Ethernet;                  |
|                     |                  | USER_TYPE=Dynamic;                                           |
| Llser Logout        | W/ben user       | A log including users information will be sent when user     |
| User Logour         |                  | A log including users information will be sent when user     |
|                     | logged-out       |                                                              |
|                     |                  |                                                              |
|                     |                  | PRODUCT=GW-1;VER=2.00.00;LOGNAME=ULO;DATE=07Mar26;           |
|                     |                  | 1 ME=15:23:32; WANMAC=09-00-00-00-00-01;                     |
|                     |                  | IP ADDRESS-210.66.37.21/USER NAME-asdfa12/USER IP-10.59.1.1/ |
|                     |                  | USER_MAC=02-34-3e-01-00:INTERFACE=Ethernet                   |
|                     |                  | USER TYPE=Dvnamic:RXDATA=1234: TXDATA=1234:                  |
|                     |                  | USED TIME=24:00:00:LOGOUT TYPE=Time Up:TIME LEFT=24:00:00    |
|                     |                  | User Type = Guest/ Employee                                  |
| Current User List   | .5~60 minutes.   | A log including logged-in users information will be sent     |
|                     |                  | according to specified interval time                         |
|                     |                  | Format:                                                      |
|                     |                  | PRODUCT=GW-1;VER=2.00.00;LOGNAME=CUL;DATE=07Mar26;           |
|                     |                  | TIME=15:23:32;WANMAC=09-00-0e-00-00-01;                      |
|                     |                  | LANMAC=09-00-0e-00-00-02; WLANMAC=09-00-0e-00-00-03;         |
|                     |                  | IP_ADDRESS=210.66.37.21;USER_NUM=0;SEQ=1-5;                  |
|                     |                  | USER_NAME=asdfg12,USER_IP=10.59.1.2,USER_MAC=02-34-3e-01-00, |
|                     |                  | INTERFACE=Ethernet,USER_TYPE=Dynamic,RXDATA=1234,            |
|                     |                  | TXDATA=1234,USED_TIME=24:00:00,SESSION=100,WLAN_SIG=N/A;     |
| Account and Billing |                  |                                                              |
| Account Information | When an account  | A log will be sent when an account is created                |
|                     | is created       | Format:                                                      |
|                     |                  | PRODUCT=GW-1;VER=2.00.00;LOGNAME=ACI;DATE=07Mar26;           |
|                     |                  | TIME=15:23:32;WANMAC=09-00-0e-00-00-01;                      |
|                     |                  | LANMAC=09-00-0e-00-00-02; WLANMAC=09-00-0e-00-00-03;         |
|                     |                  | IP_ADDRESS=210.66.37.21;USER_NAME=asdfg12;                   |
|                     |                  | ACCOUNT_TYPE=TimetoFinish; ACCOUNT_SERIAL=000002;            |

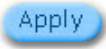

Click Apply button to save the new settings.

Click Apply button, the success dialog box appears. Click on Back to return to Logs setting screen.

| Success                             |
|-------------------------------------|
| The Configuration has been changed. |
| back                                |
|                                     |

Figure 21 Success Dialog Box

#### 3-2-3-2 Session Trace

Session Trace is an intelligent function to help service provider to trace every user's access behavior. When "session trace" is enable, the system will collect information such like destination IP, destination port, source IP, source MAC, source port by every user and send the collected information in text format file to specified TFTP server or Email Server.

| Session Trace : Disable          TFTP Server            □ Enable         Primary TFTP Server IP Address         Secondary TFTP Server IP Address         Secondary Terminary TFTP Server IP Address         Secondary Terminary TFTP Server IP Address         Secondary Terminary Terminary Term | SESSION TRACE                          |                                                                        |                                                                                                    |  |  |  |  |
|----------------------------------------------------------------------------------------------------|----------------------------------------|------------------------------------------------------------------------|----------------------------------------------------------------------------------------------------|--|--|--|--|
| TFTP Server                                                                                                    | Session Trace : Disable 💌              | Session Trace : Disable                                                |                                                                                                    |  |  |  |  |
| E-mail Server       IP Address or Domain Name :                                                                                                    | TFTP Server                            | Enable Primary TFTP Server IP Address Secondary TFTP Server IP Address |                                                                                                    |  |  |  |  |
| IP Address or Domain Name :         SMTP Port : 25         Email Server :       Email (SMTP) server needs to check my account :         Username :       admin         Password :       Image: Comparing the comparing the comparing the                                                                          | E-mail Server                          | 🗖 Enable                                                               |                                                                                                    |  |  |  |  |
| Email From :       Name :         Email From :       Email address :         Email address 1 :       Email address 2 :         Send Session Trace log file every 10       minutes. (5~1440)         (Note: Session Trace log file will be sent also when collected 50 logs)                                                                                                    |                                        | Email Server :                                                         | IP Address or Domain Name :<br>SMTP Port : 25<br>E-mail (SMTP) server needs to check my account :<br>Username : admin<br>Password : ••••• |  |  |  |  |
| Email To:     Email address 1 :                                                                                                    |                                        | Email From : Name : Email address :                                    |                                                                                                    |  |  |  |  |
| Send Session Trace log file every 10 minutes. (5~1440)<br>(Note: Session Trace log file will be sent also when collected 50 logs)                                                                                                    | Email address 1 :<br>Email address 2 : |                                                                        |                                                                                                    |  |  |  |  |
| Apply                                                                                                    |                                        |                                                                        |                                                                                                    |  |  |  |  |

### Figure 22 Session Trace Setting Screen

| Item                   | Default    | Description                                               |
|------------------------|------------|-----------------------------------------------------------|
| Session Trace          | Disable    | Disables or enables session trace function.               |
| Primary TFTP Server IP | Empty      | Enter the IP address of the primary TFTP server.          |
| Address                |            |                                                           |
| Secondary TFTP Server  | Empty      | Enter the IP address of the second TFTP server.           |
| IP Address             |            |                                                           |
| Send Session Trace log | 10 minutes | The field means to send the session trace log file every  |
| file every~ minutes.   |            | interval minutes. The value range is 5 to 1440 (minutes). |

| Item                 | Default | Description                                                       |
|----------------------|---------|-------------------------------------------------------------------|
| Send to Email        | Disable | Enables or disables the send to e-mail function.                  |
| E-mail Server        |         |                                                                   |
| IP Address or Domain | Empty   | Enter the SMTP server IP address or domain name. The              |
| Name                 |         | maximum allowed characters length is 50.                          |
| SMTP Port            | Empty   | The SMTP port allowed range is 25 or 2500 to 2599.                |
| E-mail (SMTP) Server | Disable | If your SMTP server requires authentication before accepting      |
| needs to check my    |         | e-mail, click on check box. These values (username and            |
| account              |         | password) are supplied by your network administrator, SMTP        |
|                      |         | server provider or ISP.                                           |
| Username             | Empty   | Enter the username for the SMTP server. The maximum allowed       |
|                      |         | characters length is 64.                                          |
| Password             | Empty   | Enter the password for the SMTP server                            |
| Email From           |         |                                                                   |
| Name                 | Empty   | Enter the name you would like to appear in the "message from"     |
|                      |         | field of your outgoing message. The maximum allowed               |
|                      |         | characters length is 20.                                          |
| Email Address        | Empty   | Enter your e-mail address. This is the address others will use to |
|                      |         | send email to Email Address 1/Email Address 2.                    |
| Email To             |         |                                                                   |
| Email Address 1      | Empty   | Enter your first e-mail address to receive the logs.              |
| Email Address 2      | Empty   | Enter your second e-mail address to receive the logs.             |

## 3-2-3-3 Bandwidth

The function enables administrator to limit bandwidth usage on a per user basis (MAC address). That prevents users from consuming a disproportionately large amount of bandwidth so every user gets a fair share of the available bandwidth.

| BANDWIDTH                                                                                                    |                                                                                                    |   |                |       |  |
|----------------------------------------------------------------------------------------------------|----------------------------------------------------------------------------------------------------|---|----------------|-------|--|
| Bandwidth Management: Disable 💌                                                                                     |                                                                                                    |   |                |       |  |
| The function enables administrator to limit bandwidth u<br>amount of bandwidth so every user gets a fair share of t | The function enables administrator to limit bandwidth usage on a per user basis (MAC address). That prevents users from consuming a disproportionately large amount of bandwidth so every user gets a fair share of the available bandwidth. |   |                |       |  |
| Please setup the maximum Upstream/Downstream ba                                                                     | ndwidth                                                                                                    |   |                |       |  |
| Maximum Upstream                                                                                                    | 💿 64 Kbps 💌                                                                                                    | 0 | Kbps (64~5120) |       |  |
| Maximum Downstream                                                                                                  | <ul> <li>128Kbps</li> </ul>                                                                                                    | 0 | Kbps (64~5120) |       |  |
|                                                                                                    |                                                                                                    |   |                |       |  |
|                                                                                                    |                                                                                                    |   |                | Apply |  |

## Figure 23 Bandwidth Setting Screen

| ltem               | Default | Description                                 |
|--------------------|---------|---------------------------------------------|
| Bandwidth          | Disable | Enables or disables Bandwidth Management.   |
| Maximum Upstream   | 64Kbps  | Specify the amount of upstream bandwidth.   |
| Maximum Downstream | 128Kbps | Specify the amount of downstream bandwidth. |

## 3-2-3-4 <u>SNMP</u>

The SNMP Agent Configuration screen enables you to access to your device via Simple Network Management Protocol. If you are not familiar with SNMP, please consult your Network Administrator or consult SNMP reference material. You must first enable SNMP on the SNMP Agent Configuration screen.

| SNMP: Disable SNMP Port : 161 | (161 or 16100 ~ 16199)                    |             |            |           |
|-------------------------------|-------------------------------------------|-------------|------------|-----------|
| Trap Port : 162               | (162 or 16200 ~ 16299 )<br>Community Name | NMS Address | Privileges | Status    |
| 01                            | public                                    | ANY         | Read       | Valid 💌   |
| 02                            | private                                   | ANY         | Write      | Valid 💌   |
| 03                            |                                           | ANY         | All        | Invalid 💌 |
| 04                            |                                           | ANY         | All        | Invalid 💌 |
| 05                            |                                           | ANY         | All        | Invalid 💌 |
|                               |                                           |             |            | Apply     |
|                               |                                           |             |            |           |

Figure 24 SNMP Setting Screen

| Item                          | Default | Description                                                          |
|-------------------------------|---------|----------------------------------------------------------------------|
| SNMP                          | Disable | Disables or enables the SNMP management.                             |
| SNMP Port                     | 161     | If the SNMP enables, also allowed to specific the SNMP port          |
| Trap Port                     | 162     | number via NAT. The allowed SNMP port numbers are 161                |
|                               |         | (default), 16100-16199 and Trap port numbers are 162 (default),      |
|                               |         | 16200-16299. This Port setting is useful for remote control via      |
|                               |         | NAT network.                                                         |
| Configuration                 |         |                                                                      |
| Community Name public/private |         | Every unit with SNMP enable must be configured to recognize          |
|                               |         | one or more community names up to 20 characters. The default         |
|                               |         | setting for the community of entry 1 is "public" and for the entry 2 |
|                               |         | is "private" and others are empty.                                   |
| NMS Address ANY               |         | The address of the NMS. The default settings for the NMS             |
|                               |         | Networking are "ANY".                                                |
| Item       | Default       | Description                                                         |  |
|------------|---------------|---------------------------------------------------------------------|--|
| Privileges | Read/Write    | Choose "Read", "Write", "Trap Recipients" and "All" for different   |  |
|            |               | privileges. The default setting of the entry 2 is "write" and other |  |
|            |               | are "read".                                                         |  |
| Status     | Valid/Invalid | Chosen "Valid" or "Invalid". The default setting of entry 1, 2 are  |  |
|            |               | valid and others are invalid.                                       |  |

# 3-2-2 SECURITY

# 3-2-2-1 Pass Through

This function allow administrator to set some special devices pass through the GuestWiFi system. Because some network devices might be constructed under the GuestWiFi. However these devices needn't be checked and authorized. The GuestWiFi provides a pass through list and the administrator can control which devices can be pass through with authentication.

| PASS THROUGH                                                                                                    |                                                                                                    |             |             |             |  |
|----------------------------------------------------------------------------------------------------|----------------------------------------------------------------------------------------------------|-------------|-------------|-------------|--|
| Pass Through Disable 💌                                                                                              |                                                                                                    |             |             |             |  |
| Pass Through Destination allows the<br>Through Subscriber is useful for VIP<br>for example) or that are connected w | Pass Through Destination allows the subscribers to access specified Internet websites without authentication, which is useful to promote selected services.Pass<br>Through Subscriber is useful for VIP users without authentication.Pass Through LAN device is also useful for devices that do not have a web browser (cash registers,<br>for example) or that are connected with LAN port (wireless access points, for example). |             |             |             |  |
| Please enter new pass through f                                                                                     | or destination (up to 50 entries)                                                                                                    |             |             |             |  |
| OURL or Website:                                                                                                    |                                                                                                    |             |             |             |  |
| O Start / End IP Address                                                                                            | ~                                                                                                    |             |             |             |  |
| Please enter new pass through f                                                                                     | ior subscribers or LAN devices (up to                                                                                                    | 50 entries) |             |             |  |
| O Start / End IP Address                                                                                            | ~                                                                                                    |             |             |             |  |
| O IP Address:                                                                                                    | Subnet Mask:                                                                                                    |             |             |             |  |
| O MAC Address:                                                                                                    | Mask: FF-FF-FF-FF-FF 💌                                                                                                    |             |             |             |  |
| Description                                                                                                    | (max 20 characters)                                                                                                    |             |             | Add to List |  |
| Pass Through List                                                                                                   |                                                                                                    |             |             |             |  |
| No. Active                                                                                                    | Address List                                                                                                    | Туре        | Description | Delete      |  |
|                                                                                                    |                                                                                                    |             |             | Delete All  |  |
|                                                                                                    |                                                                                                    |             |             | Apply       |  |

Figure 25 Pass through Setting Screen

| Item                                  | Default                                                | Description                                                          |  |  |
|---------------------------------------|--------------------------------------------------------|----------------------------------------------------------------------|--|--|
| Pass Through                          | Disable Enables or disables the pass through function. |                                                                      |  |  |
| Destination URL/IP                    | Address F                                              | Pass Through                                                         |  |  |
| O URL or Webs                         | ite:                                                   |                                                                      |  |  |
| URL or Website                        | Empty                                                  | Enter the URL Page; please use this format such like                 |  |  |
|                                       |                                                        | "http://www.yahoo.com". The maximum character of the URL Page        |  |  |
|                                       |                                                        | is 50.                                                               |  |  |
| ● Start / End I                       | Addres                                                 | ×S: ~                                                                |  |  |
| Start IP Address                      | Empty                                                  | Enter the start IP address of you wants pass through.                |  |  |
| End IP Address                        | Empty                                                  | Enter the end IP address of you wants pass through.                  |  |  |
| Subscriber IP/MAC                     | Address c                                              | r LAN Device Pass Through                                            |  |  |
| ● Start / End I                       | Addres                                                 | ×: ~                                                                 |  |  |
| Start IP Address                      | Empty                                                  | Enter the start IP address of you wants pass through.                |  |  |
| End IP Address                        | Empty                                                  | Empty Enter the end IP address of you wants pass through.            |  |  |
| IP Address:                           | Subnet Mask:                                           |                                                                      |  |  |
| IP Address                            | Empty Enter the IP address of you wants pass through.  |                                                                      |  |  |
| Subnet Mask                           | Empty Enter the subnet mask of you wants pass through. |                                                                      |  |  |
| ● MAC address: Mask: FF-FF-FF-FF-FF ▼ |                                                        |                                                                      |  |  |
| MAC Address                           | Empty                                                  | Enter the MAC address of you wants pass through.                     |  |  |
| Mask                                  | Empty                                                  | Enter the subnet mask of you wants pass through.                     |  |  |
| Pass Through List                     | Display the pass through Information of GuestWiFi.     |                                                                      |  |  |
| No.                                   | -                                                      | The index number of pass through address.                            |  |  |
| Active                                | Disable                                                | Click on check box, active or inactive the pass through address.     |  |  |
| Address List                          | -                                                      | Display the pass through address(s).                                 |  |  |
| Туре                                  | -                                                      | Display the type of pass through address.                            |  |  |
| Delete                                | Disable                                                | Select the check boxes and click 'Delete' to delete the pass through |  |  |
|                                       |                                                        | address(s).                                                          |  |  |

Add to List Click Add to List button to add a new entry.

Apply

*Click* **Apply** button to save the new settings.

Delete All Click Delete All & Apply button to delete all entries.

Note: The priority of "pass through" is higher than "Filtering".

# 3-2-2-2 Secure Remote

This feature allows you to create a secure connection to a remote site or back end system with VPN PPTP Client. If "Secure Remote" is enabled, the RADIUS packet/ syslog will be transferred to this secure connection.

| SECURE REMOTE                                                                                                    |                                                                                                    |  |  |  |
|----------------------------------------------------------------------------------------------------|----------------------------------------------------------------------------------------------------|--|--|--|
| Secure Remote: Disable 💌                                                                                                    | 1                                                                                                    |  |  |  |
| This feature allows you to create a secure connection to a remote site or back end system with VPN PPTP Client. When this feature is enable, the RADIUS packet/syslog/HTTP/session trace will be transferred to this secure connection. |                                                                                                    |  |  |  |
| PPTP Client                                                                                                    | Auto-connect at Start-up (Always connect) PPTP Server IP address : Username : admin Password : Offee Start connection Status refresh VPH Tunnel : Offline Client IP : Apply |  |  |  |
|                                                                                                    | (CHEA)                                                                                                    |  |  |  |

| Figure 26 Secure | Remote Setting | Screen |
|------------------|----------------|--------|
|                  |                |        |

| Item             | Default                                       | Description                                                 |
|------------------|-----------------------------------------------|-------------------------------------------------------------|
| Auto-connect at  | Disable                                       | Enable the check box to automatically establish the PPTP    |
| Start-up (Always |                                               | connection.                                                 |
| connect)         |                                               |                                                             |
| PPTP Server IP   | Empty                                         | Enter the PPTP server IP address provided by your ISP.      |
| address          |                                               |                                                             |
| Username         | Empty                                         | Enter the user name provided by your ISP. The user name can |
|                  |                                               | consist of up to 80 alphanumeric characters and is case     |
|                  |                                               | sensitive.                                                  |
| Password         | Empty                                         | Enter the user password provided by your ISP. The password  |
|                  |                                               | can consist of up to 80 alphanumeric characters and is case |
|                  |                                               | sensitive.                                                  |
|                  |                                               | Click on Start/Stop connection button to start/stop PPTP    |
| Start connection |                                               | connection.                                                 |
| refresh⊖         | Click on refresh button to update the status. |                                                             |
| VPN Tunnel       | Display the status.                           |                                                             |
| Client IP        | Display the IP address.                       |                                                             |

# 3-2-3 SYSTEM

# 3-2-3-1 <u>System</u>

Define the GuestWiFi System configuration.

| SYSTEM               |                                                                                                    |                                                            |  |  |
|----------------------|----------------------------------------------------------------------------------------------------|------------------------------------------------------------|--|--|
| System/Host Name     |                                                                                                    | (Max.=50)                                                  |  |  |
| Domain Name          |                                                                                                    | (Max.=50)                                                  |  |  |
| Location Information | Location Name:                                                                                                | (Max.=50)                                                  |  |  |
|                      | Address:                                                                                                    | (Max.=200)                                                 |  |  |
|                      | City:                                                                                                    | (Max.=50)                                                  |  |  |
|                      | State / Province:                                                                                             | (Max.=50)                                                  |  |  |
|                      | Zip / Postal Code:                                                                                            | (Max.=10)                                                  |  |  |
|                      | Country:                                                                                                    | (Max.=50)                                                  |  |  |
|                      | Contact Name:                                                                                                 | (Max.=50)                                                  |  |  |
|                      | Contact Telephone:                                                                                            | (Max.=50)                                                  |  |  |
|                      | Contact FAX:                                                                                                  | (Max =50)                                                  |  |  |
|                      | Contact Email:                                                                                                | (Max.=50)                                                  |  |  |
| Date/Time            | Date:       2010 v / 6 v / 22 v (YearMonth/Day)         Time:       9 v : 44 v : 51 v (Hour : Mnute : Second) |                                                            |  |  |
|                      | Time Zone                                                                                                    | GMT                                                        |  |  |
|                      | Daylight Saving Time                                                                                          | Start Date: 4 Month / 1 Day<br>End Date: 10 Month / 31 Day |  |  |
|                      | Get from my Computer Get from NTP server                                                                      |                                                            |  |  |
|                      | NTP Setting                                                                                                   |                                                            |  |  |
|                      | Server IP/Domain Name                                                                                         |                                                            |  |  |
|                      | Update Time                                                                                                   | 0 hours                                                    |  |  |

Figure 27 System Setting Screen

| HAT (Hetwork Address<br>Translation) | <ul> <li>IP Plug and Play</li> <li>Disable</li> </ul> |  |  |
|--------------------------------------|-------------------------------------------------------|--|--|
| Session Limit                        | Enable 100 (1~1024)      Disable                      |  |  |
| Layer 2 Isolation Security           | ● Enable ○ Disable                                    |  |  |
| Secure administrator IP<br>addresses | <ul> <li>Any</li> <li>Specify</li> </ul>              |  |  |
|                                      |                                                       |  |  |
|                                      |                                                       |  |  |
|                                      |                                                       |  |  |
|                                      |                                                       |  |  |
|                                      |                                                       |  |  |
| Multicast Pass Through               | C Enable O Disable                                    |  |  |
| Allow remote user to ping the device | ● Enable         ○ Disable                            |  |  |
| SSL Certificate                      | ● Default         ○ Customer Certificate              |  |  |
|                                      | Apply                                                 |  |  |

# Figure 28 System Setting Screen

| ltem                      | Default          | Description                                            |  |  |
|---------------------------|------------------|--------------------------------------------------------|--|--|
| Custom // In at Name      | <b>F</b> arata i | The system name can consist of up to 40                |  |  |
| System/Host Name          | Empty            | alphanumeric characters.                               |  |  |
| Demoin Nome               | [mot /           | The Domain name can consist of up to 80                |  |  |
| Domain Name               | Empty            | alphanumeric characters.                               |  |  |
| Location Information      | Empty            | Enter your location information.                       |  |  |
| Date/Time                 |                  |                                                        |  |  |
|                           | System           | The system date of the GuestWiFi. The valid setting of |  |  |
| Date (Year/Month/Day)     | Date             | year is from 2002 to 2035.                             |  |  |
| Time (Haun Minute Coosed) | System           |                                                        |  |  |
| Time (Hour:Minute:Second) | Time             | The system time of the GuestWiFi.                      |  |  |
| Get from my Computer      |                  | Click "Get from my Computer" button to correct the     |  |  |
|                           | -                | system date and time.                                  |  |  |
| Get from NTP server       |                  | Click "Get from NTP server" button to correct the      |  |  |
|                           | -                | system date and time.                                  |  |  |

| ltem                          | Default        | Description                                            |
|-------------------------------|----------------|--------------------------------------------------------|
|                               |                | Enables or disables NTP (Network Time Protocol)        |
|                               |                | Time Server. Network Time Protocol can be utilized to  |
| NTP Setting                   | Disable        | synchronize the time on devices across a network. A    |
|                               |                | NTP Time Server is utilized to obtain the correct time |
|                               |                | from a time source and adjust the local time.          |
| Sorver ID/Domain Name         | Empty          | Enter the IP address/domain name of NTP server. The    |
| Server IF/Domain Name         | Empty          | maximum allowed characters length is 100.              |
| Time Zone                     | GMT-12:00      | Select the appropriate time zone for your location.    |
| Update Time                   | 0 hours        | Enter the number of hours for update time.             |
|                               | Disable        | Enables or disables Daylight Saving Time (DST).        |
| Daylight Saving Time          | Marstly (David | Set the Daylight Saving Time (DST) on the GuestWiFi.   |
|                               | Month/Day      | Adjust the begin time and end time.                    |
| NAT (Network Address Transla  | ation)         |                                                        |
| NAT                           | Enable         | Enables or disables NAT Address Translation function.  |
|                               |                | Enables or disables user session limit function. This  |
| User Osseites Listical        | Each la 00     | feature provides you an ability to control a number of |
| User Session Limited          | Enable,30      | sessions allowed for particulars user(s) at the one    |
|                               |                | time.                                                  |
| ID Divergent Disv (DeD        |                | Enables or disables plug & play function. When         |
| Technology (IPhP              | Enable         | enabled, the user needn't change their network         |
| rechnology)                   |                | configuration to access the Internet.                  |
|                               |                | If enable plug and play is selected, you can enable    |
|                               | Frahla         | Layer 2 Isolation Security function. When the "Layer 2 |
| Layer 2 Isolation Security    | Enable         | Isolation Security" enabled, everyone cannot           |
|                               |                | communicate with each other.                           |
| Socuro administrator ID       |                | Options: Any and Specify. Administrator can specify 5  |
| Addresses                     | Any            | IP addresses or a range to allow remote control access |
|                               |                | from network.                                          |
| Multicopt Doop Through        | Diachla        | This function allows for multiple transmissions to     |
| Municast Pass Through         | UISADIE        | specific recipients at same time.                      |
|                               |                | This function allows remote user to ping the GuestWiFi |
| Allow remote user to ping the | Enable         | through Internet. Ping is normally used to test the    |
| device                        |                | physical connection between two devices, to ensure     |
|                               |                | that everything is working correctly.                  |

| ltem            | Default | Description                                               |
|-----------------|---------|-----------------------------------------------------------|
|                 |         | Option: default or customize certificate, These are two   |
|                 |         | ways to create a certificate, one is purchase a           |
| SSL Certificate | Default | certificate from a certificate authority (Ex. Verisign or |
|                 |         | Thawte), and another is creating a self-certificate (For  |
|                 |         | example: Uses OpenSSL tool).                              |

Apply Click **Apply** button to save the new settings.

Click Apply button, then Restart dialog box will appear. Click Apply to restart the system.

| RESTART                             |       |
|-------------------------------------|-------|
| Do you want to restart the system ? |       |
|                                     | Apply |

#### Figure 29 Restart Dialog Box

# 3-2-3-2 <u>WAN/LAN</u>

| WAN / LAN                                                                                                    |                                                                                                    |  |  |
|----------------------------------------------------------------------------------------------------|----------------------------------------------------------------------------------------------------|--|--|
| LAN                                                                                                    | The Device IP Address and Subnet mask settings<br>IP Address: 10.59.1.1<br>Subnet Mask: 255.255.255.0 |  |  |
| WAN MAC Address                                                                                                    | <ul> <li>O Default</li> <li>○ Change to: 00 : 00 : 00 : 00 : 00 : 00 : 00</li> </ul>                  |  |  |
| WAN MTU Setting                                                                                                    | Wan Port Maximum Transmission Unit: 1500                                                              |  |  |
| WAIL Port Mode          • DHCP Clients (Mostly for Cable modern users or Local Area Network)         • Static IP (Mostly for advanced Local Area Network environment)         • PPPOE (Mostly for ADSL modern users)         • PPTP (Mostly for Europe ADSL modern users)         • PPTP |                                                                                                    |  |  |
|                                                                                                    | Арріу                                                                                                 |  |  |

Figure 30 WAN/LAN Setting Screen

Click **Apply** button to save the new settings.

Click Apply button, then Restart dialog box will appear. Click Apply to restart the system.

# RESTART Do you want to restart the system ? Apply

Figure 31 Restart Dialog Box

# Device IP (LAN IP) Setting

| WAN / LAN |                                                                                                    |
|-----------|----------------------------------------------------------------------------------------------------|
| LAN       | The Device IP Address and Subnet mask settings<br>IP Address: 10.59.1.1<br>Subnet Mask: 255.255.255.0 |

# Figure 32 Device IP (LAN IP) Setting

| Item        | Default   | Description                                                    |
|-------------|-----------|----------------------------------------------------------------|
| IP Address  | 10.59.1.1 | The internal LAN IP address of your Wireless Subscriber Server |
|             |           | Gateway.                                                       |
| Subnet Mask | 255.0.0.0 | Enter the subnet mask for the IP address.                      |

#### WAN MAC Address

|    | WAN MAC A                         | Address       Default      Change to: 00 : 00 : 00 : 00 : 00 : 00       |  |  |
|----|-----------------------------------|-------------------------------------------------------------------------|--|--|
|    | Figure 33 WAN MAC Address Setting |                                                                         |  |  |
|    | ltem                              | em Description                                                          |  |  |
| IF | P Address                         | The default MAC address is set to the WAN physical interface on device. |  |  |

#### WAN Port Mode

| WAN Port Mode | DHCP Clients (Mostly for Cable modern users or Local Area Network |
|---------------|-------------------------------------------------------------------|
|               | Static IP (Mostly for advanced Local Area Network environment)    |
|               | PPPoE (Mostly for ADSL modern users )                             |
|               | PPTP (Mostly for Europe ADSL modem users )                        |
|               |                                                                   |

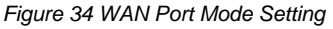

#### DHCP Client

The device can work as a DHCP client. This allows the device to obtain the IP address and other TCP/IP settings from your ISP. If your xDSL/Cable comes with this feature, please enable Use DHCP Client.

O DHCP Clients (Mostly for Cable modern users or Local Area Network)

#### Figure 35 DHCP Client Setting Screen

#### Static IP

| O Static IP (Mostly for advanced Local Are   | a Network environment ) |  |
|----------------------------------------------|-------------------------|--|
| You have static IP information from your ISP |                         |  |
| IP Address:                                  | 0.0.0.0                 |  |
| Subnet Mask:                                 | 0.0.0.0                 |  |
| Gateway IP address:                          | 0.0.0.0                 |  |
| Primary DNS Server:                          |                         |  |
| Secondary DNS Server:                        |                         |  |

Figure 36 Static IP Setting Screen

| Item                 | Description                                                              |  |  |
|----------------------|--------------------------------------------------------------------------|--|--|
| IP Address           | Enter the IP address for the xDSL/Cable connection (provided by your     |  |  |
|                      | ISP).                                                                    |  |  |
| Subnet Mask          | Enter the subnet mask for the IP address.                                |  |  |
| Gateway IP Gateway   | Enter the Gateway IP address for the xDSL/Cable connection (provided by  |  |  |
|                      | your ISP).                                                               |  |  |
| Primary DNS Server   | A primary DNS server IP address for the xDSL/Cable connection (provided  |  |  |
|                      | by your ISP).                                                            |  |  |
| Secondary DNS Server | A secondary DNS server IP address for the xDSL/Cable connection          |  |  |
|                      | (provided by your ISP). If the primary DNS Server IP were not available, |  |  |
|                      | meanwhile, Secondary DNS Server IP would start in the same time.         |  |  |

# <u>PPPoE</u>

| PPPoE (Mostly for ADSL modem users)                |                        |  |  |
|----------------------------------------------------|------------------------|--|--|
| Your ISP requires you to input username / password |                        |  |  |
| Username:                                          | admin                  |  |  |
| Password:                                          | •••••                  |  |  |
| PPP MTU Setting:                                   | 1492                   |  |  |
| TCP MSS Setting:                                   | 1452                   |  |  |
| Service Name:                                      |                        |  |  |
| Connect on Demand                                  | Max Idle Time: 10 Min. |  |  |
| 🔘 Keep alive                                       | Redial Period: 30 Sec. |  |  |

# Figure 37 PPPoE Setting Screen

| Item            | Default | Description                                                |
|-----------------|---------|------------------------------------------------------------|
| User Name       | Empty   | Enter your PPPoE account name. The user name can consist   |
|                 |         | of up to 80 alphanumeric characters and is case sensitive. |
| Password        | Empty   | Enter your PPPoE password. The password can consist of     |
|                 |         | up to 80 alphanumeric characters and is case sensitive.    |
| PPP MTU Setting | 1492    | MTU (Maximum Transfer Unit) specifies maximum              |
|                 |         | transmission unit size.                                    |
| TCP MSS Setting | 1452    | MSS (Maximum Segment Size) specifies maximum segment       |
|                 |         | size.                                                      |

| ltem                         | Default       | Description                                                     |  |
|------------------------------|---------------|-----------------------------------------------------------------|--|
| Service Name                 | Empty         | Enter the service name provided by your ISP. The service        |  |
|                              |               | name can consist of up to 64 alphanumeric characters and is     |  |
|                              |               | case sensitive.                                                 |  |
| Connect on Demand            | d and Max Idl | e Time                                                          |  |
| Connect on Demand            | Enable        | You can configure your GuestWiFi to cut your connection         |  |
| Max Idle Time                | 10 Minutes    | with your ISP after a specified period of time (Max Idle Time). |  |
|                              |               | If you have been disconnected due to inactivity, Connect on     |  |
|                              |               | Demand enables your GuestWiFi to automatically                  |  |
|                              |               | re-establish your connection as soon as you attempt to          |  |
|                              |               | access the Internet again. If you wish to activate Connect on   |  |
|                              |               | Demand, click the radio button. If you want your Internet       |  |
|                              |               | connection to remain, click the radio button of keep alive. The |  |
|                              |               | Max Idle Time maximum value is 65535 minutes.                   |  |
| Keep alive and Redial Period |               |                                                                 |  |
| Keep alive                   | Disable       | This option keeps your PPPoE enabled Internet access            |  |
| Redial Period                | 30 Seconds    | connected indefinitely, even when it sits idle. The Redial      |  |
|                              |               | Period maximum value is 65535 seconds.                          |  |

# <u>PPTP</u>

| PPTP (Mostly for Europe ADSL modem users) |                         |  |  |  |
|-------------------------------------------|-------------------------|--|--|--|
| Your ISP requires you to input username / | password / PPTP setting |  |  |  |
| My IP Address:                            |                         |  |  |  |
| My Subnet Mask:                           |                         |  |  |  |
| Gateway IP address:                       |                         |  |  |  |
| PPTP Server IP Address:                   |                         |  |  |  |
| Username:                                 |                         |  |  |  |
| Password:                                 |                         |  |  |  |
| PPP MTU Setting:                          | 1460                    |  |  |  |
| TCP MSS Setting:                          | 1400                    |  |  |  |
| Connection ID/Name:                       |                         |  |  |  |
| Connect on Demand                         | Max Idle Time: 10 Min.  |  |  |  |
| 🔘 Keep alive                              | Redial Period: 30 Sec.  |  |  |  |

# Figure 38 PPTP Setting Screen

| Item                   | Default | Description                                             |
|------------------------|---------|---------------------------------------------------------|
| My IP Address          | Empty   | A PPTP local IP address for the xDSL/Cable connection   |
|                        |         | (provided by your ISP).                                 |
| My Subnet Mask         | Empty   | Enter the PPTP local IP address for the xDSL/Cable      |
|                        |         | connection.                                             |
| Gateway IP Address     | Empty   | A PPTP local default gateway for the xDSL/Cable         |
|                        |         | connection (provided by your ISP).                      |
| PPTP Server IP Address | Empty   | Enter the PPTP server IP address for the xDSL/Cable     |
|                        |         | connection (provided by your ISP).                      |
| Username               | Empty   | Enter your PPTP account name. The user name can         |
|                        |         | consist of up to 80 alphanumeric characters and is case |
|                        |         | sensitive.                                              |

| Item                     | Default      | Description                                                |
|--------------------------|--------------|------------------------------------------------------------|
| Password                 | Empty        | Enter your PPTP password. The password can consist         |
|                          |              | of up to 80 alphanumeric characters and is case            |
|                          |              | sensitive.                                                 |
| PPP MTU Setting          | 1460         | MTU (Maximum Transfer Unit) specifies maximum              |
|                          |              | transmission unit size.                                    |
| TCP MSS Setting          | 1400         | MSS (Maximum Segment Size) specifies maximum               |
|                          |              | segment size.                                              |
| Connection ID/Name       | Empty        | Enter the connection ID or connection name. The            |
|                          |              | connection ID/Name can consist of up to 81                 |
|                          |              | alphanumeric characters and is case sensitive.             |
| Connect on Demand and    | Max Idle Tin | ne                                                         |
| Connect on Demand        | Enable       | You can configure your GuestWiFi to cut your               |
| Max Idle Time            | 10 Minutes   | connection with your ISP after a specified period of time  |
|                          |              | (Max Idle Time). If you have been disconnected due to      |
|                          |              | inactivity, Connect on Demand enables your GuestWiFi       |
|                          |              | to automatically re-establish your connection as soon as   |
|                          |              | you attempt to access the Internet again. If you wish to   |
|                          |              | activate Connect on Demand, click the radio button. If     |
|                          |              | you want your Internet connection to remain, click the     |
|                          |              | radio button of keep alive. The Max Idle Time maximum      |
|                          |              | value is 65535 minutes.                                    |
| Keep alive and Redial Pe | riod         |                                                            |
|                          |              | This option keeps your PPTP enabled Internet access        |
| Keep alive               | Disable      | connected indefinitely, even when it sits idle. The Redial |
|                          |              | Period maximum value is 65535 seconds.                     |

| 3-2-3-3 | <u>Server</u> |
|---------|---------------|
|---------|---------------|

| Web Server            |                                   | 200            |            |  |  |  |
|-----------------------|-----------------------------------|----------------|------------|--|--|--|
| Web Selver            | HTTPS Port: 443     (443, 4430.)  | - 4440)        |            |  |  |  |
|                       | Administrator Idle-Timeout: 5 Min | (s) (1 - 1440) |            |  |  |  |
| DHCP Server           | O DHCP Disable                    |                |            |  |  |  |
|                       | DHCP Relay                        | O DHCP Relay   |            |  |  |  |
|                       | DHCP Server IP Address:           |                |            |  |  |  |
|                       | DHCP Server                       |                |            |  |  |  |
|                       | DHCP Server                       |                |            |  |  |  |
|                       | IP Pool Starting Address:         | 10.59.1.2      |            |  |  |  |
|                       | Pool Size:                        | 253            | (Max.=253) |  |  |  |
|                       | Lease Time:                       | 300            | (Minutes)  |  |  |  |
|                       | Primary DNS Server:               | 10.59.1.1      | 10.59.1.1  |  |  |  |
|                       | Secondary DNS Server:             |                |            |  |  |  |
| Email Server Redirect | IP Address or Domain Name:        |                |            |  |  |  |
|                       | SMTP Port: 25 (25, 2500 - 2599)   |                |            |  |  |  |

Figure 39 Server Setting Screen

| Item                       | Default   | Description                                                                                                    |
|----------------------------|-----------|----------------------------------------------------------------------------------------------------|
| Web Server                 |           |                                                                                                    |
| HTTP Port                  | 80        | Enter the HTTP port number. The HTTP port allowed range is 80 or 8010 to 8060. For access the GuestWiFi system under NAT, please tab the "http://HTTP Port IP Address: Port Number".                     |
| HTTPS Port                 | 443       | Enter the HTTPS port number. The HTTPS port allowed range is 443 or 4430 to 4440. For access the GuestWiFi system, please tab the "https://HTTPS Port IP Address: Port Number".                          |
| Administrator Idle-Timeout | 5 Minutes | The idle time out valid range is 1-1440. If the idle time out<br>is set as 5 minutes, it means if the administrator doesn't<br>send packet in 5 minutes, the administrator will logout<br>automatically. |

| ltem                                                       | Default                                                           | Description                                                           |  |  |
|------------------------------------------------------------|-------------------------------------------------------------------|-----------------------------------------------------------------------|--|--|
|                                                            |                                                                   | There are three types of DHCP Services.                               |  |  |
| DHCP Server                                                | Enable                                                            | DHCP Disable—Disable the DHCP server function.                        |  |  |
|                                                            |                                                                   | DHCP Relay—Enable DHCP Relay function.                                |  |  |
|                                                            |                                                                   | DHCP Server—Enable DHCP server function.                              |  |  |
|                                                            | To route D                                                        | HCP through an external server, the administrator needs to            |  |  |
|                                                            | enable the                                                        | DHCP relay and assign a valid DHCP server IP address.                 |  |  |
| DHCP Server IP Address                                     | Empty Enter the IP address of DHCP server.                        |                                                                       |  |  |
|                                                            | The Guest                                                         | WiFi's DHCP server is turned on and running by default                |  |  |
| DHCP Server                                                | when you i                                                        | nstall it in your network.                                            |  |  |
| DHCP Pool Starting<br>Address                              | 10.59.1.2                                                         | Enter the DHCP Pool Starting IP address.                              |  |  |
| Pool Size                                                  | 253                                                               | The DHCP pool size range is 1 to 512.                                 |  |  |
| L                                                          | 300                                                               | The DHCP lease time. The DHCP lease time range is 1 to                |  |  |
| Lease Time                                                 | Minutes                                                           | 71582788 minutes.                                                     |  |  |
| Primary DNS Server                                         | 168.95.1.1                                                        | Enter the IP address of the network's primary DNS server.             |  |  |
| Secondary DNS Server                                       | Empty                                                             | Enter the IP address of a second DNS server on the                    |  |  |
|                                                            |                                                                   | network.                                                              |  |  |
| Email Server Redirect                                      | To prevent some subscriber's original Email server may protect by |                                                                       |  |  |
|                                                            | firewall or NAT network. GuestWiFi provides an extra Email server |                                                                       |  |  |
|                                                            | parameter                                                         | to forward the subscriber's Email. The GuestWiFi not only             |  |  |
|                                                            | forwards th                                                       | e subscribers' E-mail via other E-mail server but also                |  |  |
| changes the SMTP header. The recipient of your E-mail sees |                                                                   |                                                                       |  |  |
|                                                            | message a                                                         | s if you sent it from your local Internet Service Provide, not        |  |  |
|                                                            | form the ho                                                       | orm the hotel or other place. Note: Before setting this sever, please |  |  |
|                                                            | make sure                                                         | the e-mail sever relay function is opened. It must not                |  |  |
|                                                            | exceed 50 characters.                                             |                                                                       |  |  |
| IP Address or Domain                                       | Empty                                                             | Enter the E-mail server IP address or domain name.                    |  |  |
| Name                                                       |                                                                   |                                                                       |  |  |
| SMTP Port                                                  | 25                                                                | Enter the SMTP port number for mail server. The SMTP                  |  |  |
| l                                                          |                                                                   | port allowed range is 25 or 2500 to 2599.                             |  |  |

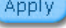

Apply Click **Apply** button to save the new settings.

# Static DHCP

This function allows subscriber to assign IP address on the LAN to specific individual computers based on their MAC Address.

| NO. | IP Address | MAC Address | NO. | IP Address | MAC Address |
|-----|------------|-------------|-----|------------|-------------|
| 1   |            |             | 26  |            |             |
| 2   |            |             | 27  |            |             |
| 3   |            |             | 28  |            |             |
| 4   |            |             | 29  |            |             |
| 5   |            |             | 30  |            |             |
| 6   |            |             | 31  |            |             |
| 7   |            |             | 32  |            |             |
| 8   |            |             | 33  |            |             |
| 9   |            |             | 34  |            |             |
| 10  |            |             | 35  |            |             |
| 24  |            |             | 49  |            |             |
| 25  |            |             | 50  |            |             |

# Figure 40 Server Setting Screen

| Item        | Default | Description                                                                                                    |
|-------------|---------|----------------------------------------------------------------------------------------------------|
| IP Address  | Empty   | Enter the IP address that subscriber want to assign to the computer on LAN with the MAC address the subscriber will also specify |
| MAC Address | Empty   | Enter the MAC address of a computer on your LAN                                                                                  |
| Apply       |         |                                                                                                    |

Click **Apply** button to save the new settings.

# 3-2-3-4 Wireless

| WIRELESS                                                                                                    |                                                        |                                                            |  |
|----------------------------------------------------------------------------------------------------|--------------------------------------------------------|------------------------------------------------------------|--|
| General Setting                                                                                                    | Country:<br>Channel:<br>802.11 Mode:<br>Channel Width: | ESTI<br>6<br>802.11n + 802.11g + 802.11b<br>Auto 20440 MHZ |  |
| Do not change any setting below unless you make sure you understand all the meaning of setting. You can press "DEFAULT" to restore<br>the wireless factory default setting once you made setting changed to cause wireless not work. |                                                        |                                                            |  |
| Beacon Interval                                                                                                    | 100 (msec, range:1~1000, default:100)                  |                                                            |  |
| RTS Threshold                                                                                                    | 2342 (range:2                                          | 56~2342, default:2342)                                     |  |
| Fragmentation Threshold                                                                                                    | 2346 (range:2                                          | 56~2346, default:2346, even number only)                   |  |
| Preamble Type                                                                                                    | Short Preamble    Long Preamble   Dynamic Preamble     |                                                            |  |
| Default                                                                                                    |                                                        |                                                            |  |
|                                                                                                    |                                                        |                                                            |  |

| Figure 41 Wireless Setting Screen |                             |                                                                                                    |  |
|-----------------------------------|-----------------------------|----------------------------------------------------------------------------------------------------|--|
| Item                              | Default                     | Description                                                                                                    |  |
| General Settings                  |                             |                                                                                                    |  |
| Country                           | ESTI                        |                                                                                                    |  |
| Channel                           | 6                           | Select the channel ID for wireless connection.                                                                                                    |  |
| 802.11 mode                       | 802.11n+802.1<br>1g+802.11b |                                                                                                    |  |
| Channel width                     | Auto 20/40MHz               |                                                                                                    |  |
| Beacon Interval                   | 200                         | This value valid range is 1 to 1000 indicates the frequency interval of the beacon.                                                                                                    |  |
| RTS Threshold                     | 2347                        | This value valid range is 256-2342. This setting determines the packet size at which the GuestWiFi issues a request to send (RTS) before sending the packet. A low RTS Threshold setting can be useful in areas where many client devices are associating with the GuestWiFi, or in areas where the clients are far apart and can detect only the GuestWiFi and not each other. |  |
| Fragmentation<br>Threshold        | 2432                        | This setting determines the size at which packets are fragmented.<br>Enter a setting ranging from 256 to 2432 bytes. Use a low setting<br>in areas where communication is poor or where there is a great<br>deal of radio interference.                                                                                                    |  |
| Preamble Type                     | Long Preamble               | The preamble type is a section of data at the head of a packet<br>that contains information the GuestWiFi and client devices need<br>when sending and receiving packets. The setting menu allows<br>you to select a long, short or dynamic preamble type.                                                                                                    |  |

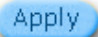

Click Apply button to save the new settings.

Click Apply button, the restart dialog box appears. Click on Apply to restart the system.

| RESTART                             |       |
|-------------------------------------|-------|
| Do you want to restart the system ? |       |
|                                     | Apply |

#### Figure 42 Restart Dialog Box

**Default** This operation will load the default manufacturer configuration to the system. All this page (Wireless) configuration setup will be replaced by default settings.

#### 3-2-4 GUEST SETTING

# 3-2-4-1 Guest ESSID Settings

| <b>GUEST ESSID SE</b> | TTINGS                                                                                                    |
|-----------------------|----------------------------------------------------------------------------------------------------|
| General Setting       | Active     Inactive ESSID Guest                                                                                                    |
| Security Setting      | <ul> <li>Disable</li> <li>WPA          <ul> <li>WPA              <li>WPA              </li> </li></ul> </li> <li>Group Key Rekeying: Per 86400 Seconds         <ul> <li>Use WPA with Pre-shared Key</li> <li>Pre-shared Key:                   <ul></ul></li></ul></li></ul> |
|                       | Apply                                                                                                    |

Figure 43 Guest ESSID Settings Screen

| Item                       | Default                           | Description                                                                                                    |
|----------------------------|-----------------------------------|----------------------------------------------------------------------------------------------------|
| General Settings           | Active                            | Active or inactive the wireless connection interface.                                                                                                    |
| ESSID                      | Guest                             | The ESSID is the unique name that is shared among all<br>points in a wireless network. It is case sensitive and must not<br>exceed 32 characters.               |
| Security                   | Enable                            | Select disable to allow wireless station to communicate with<br>the device without any data encryption. Select enable to<br>enable WPA or WPA2 data encryption. |
| WPA2 and WPA<br>Encryption | Wi-Fi Protected Access Encryption |                                                                                                    |
| Group Key<br>Re-Keying     | 86400 Seconds                     | Enter a number in the field to set the force re-keying interval.                                                                                                |
| Pre-shared Key             | Empty                             | The GW-1 will randomly to generating. (8-10 characters)                                                                                                    |
| Use WPA with<br>RADIUS     | Disable                           |                                                                                                    |
| Server IP                  | Empty                             | Enter the RADIUS server IP address or domain name. The maximum allowed characters length is 15.                                                                 |
| Authentication Port        | 1812                              | Enter the authentication port number. The allowed numbers are from 0 to 65535.                                                                                  |
| Share Secret Key           | Empty                             | Enter the RADIUS secret key                                                                                                    |

# 3-2-4-2 Authentication

| AUTHENTICATION                  |                                                                                                    |       |
|---------------------------------|----------------------------------------------------------------------------------------------------|-------|
| Authentication Type             | <ul> <li>No Authentication</li> <li>Built-in Authentication</li> <li>User Agreement</li> <li>Redirect URL Link: Compared Compared C</li></ul> | de    |
| Current User Information Backup | 1 Min(s) (1 - 1440)                                                                                                    |       |
| SSL Login Page                  | © Enable                                                                                                    |       |
|                                 |                                                                                                    | Apply |

| Item                | Default        | Description                                                  |
|---------------------|----------------|--------------------------------------------------------------|
| Authentication Type | No             | Option: No Authentication, Built-in Authentication or User   |
|                     | Authentication | Agreement.                                                   |
|                     |                | No Authentication—                                           |
|                     |                | Subscriber can direct access the Internet without enter      |
|                     |                | username and password.                                       |
|                     |                | Built-in Authentication—                                     |
|                     |                | Wireless Subscriber Gateway provides "Built-in               |
|                     |                | Authentication" for service provider to build up an Internet |
|                     |                | service without any extra authentication software. If        |
|                     |                | "Built-in Authentication" is selected, service provider can  |
|                     |                | generate the subscriber account inside Wireless              |
|                     |                | Subscriber Gateway, and the system will authenticate the     |
|                     |                | subscriber login according to the generated account.         |
|                     |                | User Agreement—                                              |
|                     |                | Subscriber must accept the service usage agreement           |
|                     |                | before they can access the Internet.                         |

# Figure 44 Authentication Setting Screen

| Item                | Default            | Description                                             |
|---------------------|--------------------|---------------------------------------------------------|
| Current User        | 1 Min(s)           | The system provides automatically backup account        |
| Information Backup  |                    | information and unused account to flash ROM. This       |
|                     |                    | function allow administrator to adjust the backup time. |
|                     |                    | The default value is 1 minute. The Current User         |
|                     |                    | Information Backup valid range is 1 to 1440.            |
| Redirect Login Page | Empty              | The input format can be http://www.yahoo.com. The       |
| URL                 |                    | maximum character of the URL Link is 200.               |
| Code                | Copy and paste the | he following HTML Code into your home page to produce   |
| Code                | redirect subscribe | r login page.                                           |

Copy and paste the following HTML Code into your home page to produce user agreement login page.

| Redirect Agreement Page Code                                                                                                    |
|----------------------------------------------------------------------------------------------------|
| <html><br/><body></body></html>                                                                                                    |
| <center></center>                                                                                                    |
| <form action="http://1.1.1.1/agree.cgi" method="post" name="agree"><br/><input name="agree" type="submit" value="Agree"/><br/></form> |
|                                                                                                    |
| Close                                                                                                    |

# Figure 45 Preview Redirect Login Page Code

| Item           | Default | Description                                     |
|----------------|---------|-------------------------------------------------|
| SSL Login Page | Disable | Enables or disables SSL security of login page. |

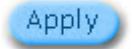

Click Apply button to save the new settings.

# 3-2-4-3 <u>Usage Time</u>

This function allow service provider to generate the subscriber accounts.

| USAGE TIME |                                                                        |
|------------|------------------------------------------------------------------------|
| Expiration | Un-used account will be deleted after 12 hours 💌 automatically. (1~30) |
| Usage Time | 3 hours 🗨                                                              |
| ID Length  |                                                                        |
|            | Apply                                                                  |

#### Item Default Description Expiration Enter the number of hours/days. The field maximum value is Un-used account will be 12 hours 30 hours/ days. deleted after ~hours automatically Usage Time The duration of the 3 hours Enter the number of hours/days. The field maximum value is period. When this period 30 hours/ days. expired, user account will be discontinued. 4 ID Length The field maximum value is 4-6.

# Figure 46 Accounting Setting Screen

#### 3-2-4-4 Customization

#### • Login Page

The guestWiFi provides three different login page formats, including standard, redirect, advanced and frame format.

#### Standard

For some service providers, they may hope to have a customize subscriber's login page to the users. This function helps them to realize the ideal. The page elements are including login page title, background color, subtitle etc.

| CUSTOMIZAT         | ΓΙΟΝ                    |                       |         |                             |                 |                             |
|--------------------|-------------------------|-----------------------|---------|-----------------------------|-----------------|-----------------------------|
| Login Page         | Logo                    | Logo Informa<br>Windo |         | User Agreement              |                 |                             |
| Please choose from | n the following login p | age types             |         |                             |                 |                             |
| Standard           | Please enter the cu     | stomizable n          | nessage | on the <b>standard</b> logi | n page          |                             |
|                    | 🗖 Logo                  |                       |         |                             |                 |                             |
|                    | Title                   |                       | Welco   | me                          |                 | (Max. 80 characters)        |
|                    | Subtitle                |                       | Guest   | WiFi                        |                 | (Max. 80 characters)        |
|                    | Enter Button            |                       | Enter   |                             |                 | (Max. 20 characters)        |
|                    | Cancel Button           |                       | Cance   | I                           |                 | (Max. 20 characters)        |
|                    | E Footnote              |                       | Pleas   | e contact us if you ha      | ave any questio | (Max. 240 characters)       |
|                    | Copyright               |                       | Copyr   | ight (c) 2010-2012 Al       | Rights Reserv   | (Max. 80 characters)        |
|                    | Background Color        |                       | FFFF    | F View Color                | Grid            |                             |
|                    |                         |                       |         |                             | ≞ 9             | Standard Login Page Preview |

#### Figure 47 Standard Login Page Customization Setting Screen

| ltem     | Default       | Description                                                                                                    |
|----------|---------------|----------------------------------------------------------------------------------------------------|
| Logo     | Disable       | Select the check box to display service provider's logo.                                                                         |
| Title    | Welcome       | Enter the title name of subscriber login page. The maximum allowed characters length is 80.                                      |
| Subtitle | Guest<br>WiFi | Enter the subtitle name of subscriber login page. The maximum allowed characters length is 80.                                   |
| Footnote | Disable       | Allow the administrator to input the footnote such like "Please<br>Contact to our Customer Service Center, EXT 141". The maximum |
|          |               | character of the footnote is 240.                                                                                                |

| Item             | Default | Description                                                          |
|------------------|---------|----------------------------------------------------------------------|
| Copyright        | Enable  | The copyright is allowed the administrator to input a paragraph in   |
|                  |         | the subscriber login page for copyright information. The maximum     |
|                  |         | character of the copyright is 80.                                    |
| Background Color | FFFFFF  | The background text color can be specified color. For the specified  |
|                  |         | text color format please views the color grid. The allowed format is |
|                  |         | Hexadecimal.                                                         |

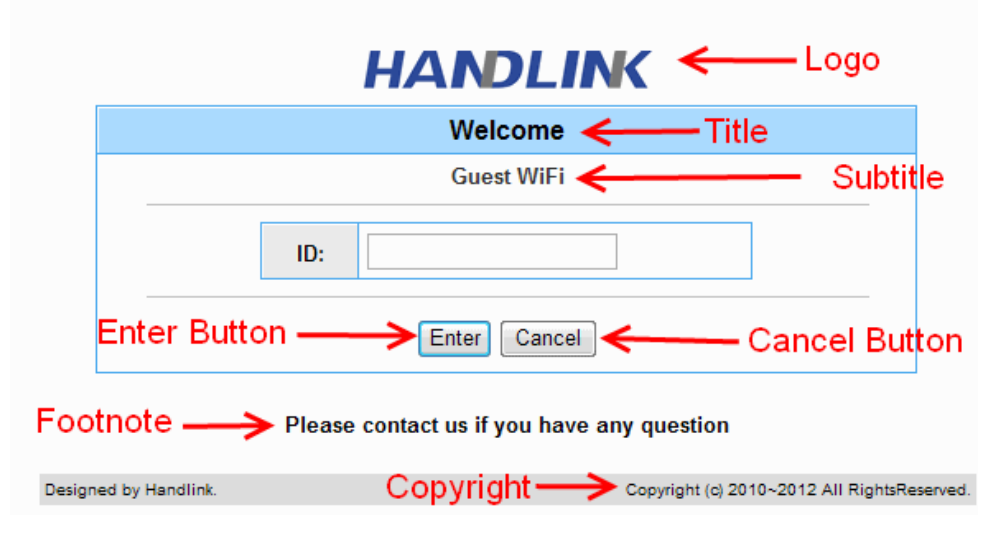

Figure 48 Login Page Screen

Before you add logo to the login page, please make sure the logo image file is defined. For details, see section 3-2-4-4 Customization->Logo

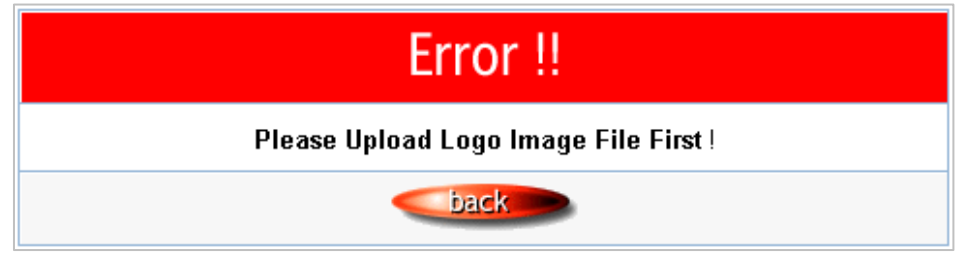

Figure 49 Error Dialog Box

# Redirect

This allow service provider to redirect the subscriber's browser to a specified home page.

| ○ Redirect | Redirect Login Page URL : | Code |
|------------|---------------------------|------|
|            |                           |      |

#### Figure 50 Redirect Login Page Setting Screen

Copy and paste the following HTML Code into your home page to produce redirect subscriber login page.

| Redirect Login Page Code                                                                                                    |       |
|----------------------------------------------------------------------------------------------------|-------|
| <html></html>                                                                                                    |       |
| <body bgcolor="#FFFFF" style="font-family: Arial"></body>                                                                                                    |       |
| <form action="http://1.1.1.1/login.cgi" method="post" name="apply"></form>                                                                                                    |       |
| <div align="center"></div>                                                                                                    |       |
| <table <="" bgcolor="#F7F7F7" bordercolordark="#FFFFF" cellpadding="4" cellspacing="0" td="" width="50%"><td></td></table>                                                                                                    |       |
| borderColorLight="#4aa9ee" border="1">                                                                                                    |       |
|                                                                                                    |       |
|                                                                                                    |       |
| <font size="2"><b>Welcome</b></font>                                                                                                    |       |
| 14                                                                                                    |       |
|                                                                                                    |       |
| <pre></pre>                                                                                                    |       |
| <ul> <li>Co align= light width= 35% bgColor=#eaeaeaaa</li> <li>Contact=#4000000</li> <li>Contact=#4000000</li> <li>Contact=#2000000</li> <li>Contact=#20000000</li> <li>Contact=#20000000</li> <li>Contact=#20000000</li> <li>Contact=#20000000000000</li> <li>Contact=#2000000000000000000000000000000000000</li></ul> |       |
|                                                                                                    |       |
| <pre></pre>                                                                                                    |       |
| <pre><ir></ir> </pre>                                                                                                    |       |
|                                                                                                    |       |
|                                                                                                    |       |
| <id>align="center" width="100%" colspan="2"&gt;</id>                                                                                                    |       |
| <input name="apply" style="font-family: Arial" type="submit" value="Enter"/>                                                                                                    |       |
| <input name="clear" style="font-family: Arial" type="reset" value="Clear"/>                                                                                                    |       |
|                                                                                                    |       |
|                                                                                                    |       |
|                                                                                                    |       |
|                                                                                                    |       |
|                                                                                                    |       |
|                                                                                                    |       |
|                                                                                                    |       |
|                                                                                                    |       |
|                                                                                                    | Close |
|                                                                                                    |       |

Figure 51 Redirect Login Page Code Screen

# Advanced

This function allow user to design login page of Wireless Subscriber Gateway.

| O Advanced | Welcome Slogan           |                                                      |
|------------|--------------------------|------------------------------------------------------|
|            | Page Background          | None     Background Color FFFFFF     View Color Grid |
|            | Article                  |                                                      |
|            | Article Text Color       | 000000 View Color Grid                               |
|            | Article Background Color | None     FFFFF     View Color Grid                   |
|            | Information              |                                                      |
|            | Comments                 |                                                      |

|                             | Fig     | ure 52 Advanced Login Page Setting Screen                                                                                                    |
|-----------------------------|---------|----------------------------------------------------------------------------------------------------|
| Item                        | Default | Description                                                                                                    |
| Welcome Slogan              | Welcome | The maximum allowed characters length is 80.                                                                                                    |
| Page Background             | None    | The page background can be none or specified color. For the background color format please views the color grid. The allowed format is Hexadecimal.                            |
| Article                     | Empty   | The article is allowed the administrator to input a paragraph in the<br>subscriber login page for advisement or announcement. The<br>maximum character of the article is 1024. |
| Article Text Color          | 000000  | The article text color can be specified color. For the specified text color format please views the color grid. The allowed format is Hexadecimal.                             |
| Article Background<br>Color | None    | The article background can be specified color. For the background color format please views the color grid. The allowed format is Hexadecimal.                                 |
| Information                 | Empty   | Allow the administrator to input the text information such like address,<br>telephone number and fax information. The maximum character of the<br>information is 80.           |
| Comments                    | Empty   | Allow the administrator to input the text comments such like "Pleas<br>Contact to our Customer Service Center, EXT 141". The maximum<br>character of the comment is 80.        |

| Browser Set Background Colors by RGB |        |        |        |         |        |
|--------------------------------------|--------|--------|--------|---------|--------|
|                                      |        |        |        |         |        |
|                                      | 000033 | 000066 | 000099 | 0000CC  | 0000FF |
| 003300                               | 003333 | 003366 | 003399 | 0033CC  | 0033FF |
| 006600                               | 006633 | 006666 | 006699 | 0066CC  | 0066FF |
| 009900                               | 009933 | 009966 | 009999 | 0099CC  | 0099FF |
| 00CC00                               | 00CC33 | 00CC66 | 00CC99 | 0000000 | 00CCFF |
| 00FF00                               | 00FF33 | 00FF66 | 00FF99 | 00FFCC  | 00FFFF |
| 330000                               | 330033 | 330066 | 330099 | 3300CC  | 3300FF |
| 333300                               | 333333 | 333366 | 333399 | 3333CC  | 3333FF |
| 336600                               | 336633 | 336666 | 336699 | 3366CC  | 3366FF |
| 339900                               | 339933 | 339966 | 339999 | 3399CC  | 3399FF |
| 33CC00                               | 33CC33 | 33CC66 | 33CC99 | 33CCCC  | 33CCFF |
| 33FF00                               | 33FF33 | 33FF66 | 33FF99 | 33FFCC  | 33FFFF |
| 660000                               | 660033 | 660066 | 660099 | 6600CC  | 6600FF |
| 663300                               | 663333 | 663366 | 663399 | 6633CC  | 6633FF |
| 666600                               | 666633 | 666666 | 666699 | 6666CC  | 6666FF |
| 669900                               | 669933 | 669966 | 669999 | 6699CC  | 6699FF |
| 66CC00                               | 66CC33 | 66CC66 | 66CC99 | 66CCCC  | 66CCFF |
| 66FF00                               | 66FF33 | 66FF66 | 66FF99 | 66FFCC  | 66FFFF |

Figure 53 Color Gird

# <u>Frame</u>

If "Frame" is selected the subscriber login page will be separate into Top Frame and Bottom Frame. Bottom Frame is a default format for username and password input, Top Frame is allowed to be specified a URL to link.

| L       |              | In modesda par Noom                          |  |  |  |
|---------|--------------|----------------------------------------------|--|--|--|
|         |              |                                              |  |  |  |
| ○ Frame | Top Frame    | URL: http:// 🖌 www.caesarpark.com            |  |  |  |
|         | Bottom Frame | This frame will show the standard login page |  |  |  |

# Figure 54 Frame Login Page Setting Screen

| ltem               | Default | Description                                               |
|--------------------|---------|-----------------------------------------------------------|
| Top Frame URL Link | Empty   | The input format can be http://www.yahoo.com. The maximum |
|                    |         | character of the URL Link is 200.                         |
| Bottom Frame       | -       | This frame will show the standard login page.             |

|              | CESAR PARK*_                              | • • • • • • • • • • • • • • • • • • • |
|--------------|-------------------------------------------|---------------------------------------|
|              | CESAR PARK®<br>PANAMA<br>Emplish Experial | TOP Frame                             |
|              | Welcome                                   | -                                     |
|              | Guest WiFi                                |                                       |
|              | 10:                                       |                                       |
| Bottom Frame | [Enter] Cancel                            | —                                     |
|              |                                           | 019994                                |

Figure 55 Example-Login Page Screen

# • Logo

This function allows service provider to upload the customer's logo image file which can be shown on the standard login page and account printout of PC-connected printer.

| CUSTOMIZA                                | TION                                          |                         |                     |                               |
|------------------------------------------|-----------------------------------------------|-------------------------|---------------------|-------------------------------|
| Login Page                               | Logo                                          | Information<br>Window   | User Agreement      |                               |
| This function allows account printout of | to upload the custom<br>PC-connected printer. | ner's logo image file w | hich can be shown o | n the standard login page and |
| File Path:                               |                                               |                         |                     | a)覽                           |
| I                                        | Maximum file size is 6                        | 0 kbytes and recomm     | nended dimension is | about 200x50 pixels           |
|                                          |                                               |                         |                     |                               |
|                                          | HANDLI                                        | K                       |                     |                               |
|                                          |                                               | Delete                  |                     |                               |
|                                          |                                               |                         |                     |                               |

Figure 56 Logo Setting Screen

| HANDLINK     |  |
|--------------|--|
| Welcome      |  |
| Guest WiFi   |  |
| ID:          |  |
| Enter Cancel |  |

# Figure 57 Login Page

| ltem      | Default                                                    | It Description                                                   |  |
|-----------|------------------------------------------------------------|------------------------------------------------------------------|--|
| File Path | Empty                                                      | Enter the file pathname of the logo file in the File Path field. |  |
| Apply     | Click <b>Apply</b> button to save the logo file to system. |                                                                  |  |
| Delete    | Click Delete                                               | button to delete the logo file.                                  |  |

#### Information Window

This function allow service provider can decide whether they want an "Information Window" pop-up on subscriber PC when authenticate successful or not and specified text of information window. Subscriber can type "http://1.1.1.1/info" to open the information window again or enter "http://1.1.1.1/logout" to logout immediately if accumulation billing selected.

| CUSTOMIZATI                                    | ON                             |                       |                                                                                     |                              |                                                      |
|------------------------------------------------|--------------------------------|-----------------------|-------------------------------------------------------------------------------------|------------------------------|------------------------------------------------------|
| Login Page                                     | Logo                           |                       | Information<br>Window                                                               | User Agreemer                | nt                                                   |
| Information window is<br>The subscriber can ty | a pop-up wir<br>pe http://1.1. | ndow tha<br>.1.1/info | t is presented to sul<br>to open this window                                        | oscribers with the<br>again. | ir browser once after subscriber login successfully. |
| 🗵 Display Informat                             | tion Windov                    | v once a              | after a subscriber l                                                                | ogs in successfu             | illy                                                 |
| Information Window T                           | ype (                          | ) Redire<br>Pop U     | ect<br>Ip IV Allow to clo                                                           | se the pop up wir            | ıdow                                                 |
| Information Windo                              | w Contents                     |                       |                                                                                     |                              |                                                      |
| Window Name                                    |                                | [                     | nformation Window                                                                   |                              | Max. 30 character)                                   |
| Main message                                   |                                |                       | You can use Internet                                                                | now!                         | Max. 30 character)                                   |
| Message Description                            | ı                              | [                     | This is an information                                                              | n window to sho              | Max. 150 character)                                  |
| Time count label                               |                                | S<br>F<br>(           | Standard for pre-defin<br>Remaining Usage<br>Post-Paid Billing<br>Connecting Usage  | ed usage time                | Max. 30 character)<br>Max. 30 character)             |
| 🔲 Warning/Alarm n                              | nessage                        | ŀ                     | f you don't want to c                                                               | ontinue using In             | Max. 150 character)                                  |
| Notice Message                                 |                                |                       | lotice Text 1<br>Notice!<br>lotice Text 2<br>f you are going to us<br>lotice Text 3 | se VPN connect               | Max. 150 character)<br>Max. 150 character)           |
|                                                |                                |                       |                                                                                     |                              | (Max. Tou onaracter) Preview Apply                   |

Figure 58 Example-Login Page Screen

Figure 59 Example-information windows Screen

# User Agreement Page

This function allow user to design user agreement page of Internet Subscriber Server.

| С | USTOMIZATION             |                       |                        |                           |
|---|--------------------------|-----------------------|------------------------|---------------------------|
|   | Login Page Logo          | Information<br>Window | User Agreement<br>Page |                           |
|   | Title                    | User Agreement P      | age                    | (max.100 Character)       |
|   | Title Text Color         | 000000                | View Color Grid        |                           |
|   | Article                  |                       |                        | (max. 5000 Character)     |
|   | Article Text Color       | 000000                | View Color Grid        |                           |
|   | Article Background Color | FFFFFF                | View Color Grid        |                           |
|   | Page Background Color    | FFFFFF                | View Color Grid        |                           |
|   | Agree Button             | Agree                 | (max. 50 character)    |                           |
|   | Disagree Button          | Do not agree          | (max. 50 character)    |                           |
|   |                          |                       |                        | Bage Preview Bage Preview |
|   |                          |                       |                        | Apply                     |

Figure 60 User Agreement Page Setting Screen

| l     | Jser Agreement Page |
|-------|---------------------|
|       |                     |
| Agree | Do not agree        |

Figure 61 User Agreement Page

# 3-2-5 EMPLOYEE ESSID SETTINGS

| General Setting  | Active     Inactive ESSID Employee                                                                                                    |
|------------------|----------------------------------------------------------------------------------------------------|
| Security Setting | <ul> <li>Disable</li> <li>WPA WPA2</li> <li>Group Key Rekeying: Per 86400 Seconds</li> <li>Use WPA with Pre-shared Key</li> <li>Pre-shared Key: 1234567890 8-83 characters)</li> <li>Use WPA with RADIUS Server</li> <li>Server IP:</li></ul> |
|                  | Shared Secret Key:                                                                                                    |

# Figure 62 Employee ESSID Setting Screen

| Item                       | Default                           | Description                                                                           |  |
|----------------------------|-----------------------------------|---------------------------------------------------------------------------------------|--|
| General Settings           | Active                            | Active or inactive the wireless connection interface.                                 |  |
| ESSID                      | Guest                             | The ESSID is the unique name that is shared among all                                 |  |
|                            |                                   | points in a wireless network. It is case sensitive and must not exceed 32 characters. |  |
| Security                   | Enable                            | Select disable to allow wireless station to communicate with                          |  |
|                            |                                   | the device without any data encryption. Select enable to                              |  |
|                            |                                   | enable WPA or WPA2 data encryption.                                                   |  |
| WPA2 and WPA<br>Encryption | Wi-Fi Protected Access Encryption |                                                                                       |  |
| Group Key<br>Re-Keying     | 86400 Seconds                     | Enter a number in the field to set the force re-keying interval.                      |  |
| Pre-shared Key             | Empty                             | The GW-1 will randomly to generating. (8-10 characters)                               |  |
| Use WPA with<br>RADIUS     | Disable                           |                                                                                       |  |
| Server IP                  | Empty                             | Enter the RADIUS server IP address or domain name. The                                |  |
|                            |                                   | maximum allowed characters length is 15.                                              |  |
| Authentication Port        | 1812                              | Enter the authentication port number. The allowed numbers                             |  |
|                            |                                   | are from 0 to 65535.                                                                  |  |
| Share Secret Key           | Empty                             | Enter the RADIUS secret key                                                           |  |

# 3-3 System Status

Display GuestWiFi system basic status, including,

- 1. System
- 2. Account List
- 3. Account Log
- 4. Current User
- 5. DHCP Clients
- 6. Session List

SYSTEM
ACCOUNT LIST
ACCOUNT LOG
CURRENT USER
DHCP CLIENTS
SESSION LIST

Figure 63 System Status Item Screen

#### 3-3-1 System

The System Information Menu displays current system basic information including the service connection message, host name, LAN, WAN, DHCP Configuration, DNS, SSL Certificate, network traffic Information and the system firmware version number.

| SYSTEM                                  |                             |                   |  |  |
|-----------------------------------------|-----------------------------|-------------------|--|--|
| Display the detailed system information |                             |                   |  |  |
|                                         | Internet Connection         | Fail              |  |  |
| Service                                 | Wireless Service            | ок                |  |  |
|                                         | Firmware Version            | 1.07.06           |  |  |
|                                         | Wireless Version            | 1.00a             |  |  |
|                                         | Bootrom Version             | 1.03              |  |  |
|                                         | Controller Firmware Version | 1.00              |  |  |
| System                                  | WAN MAC Address             | 00:90:0E:00:60:C1 |  |  |
|                                         | LAN MAC Address             | 00:90:0E:00:60:C0 |  |  |
|                                         | WLAN MAC Address            | 00:90:0E:00:60:C2 |  |  |
|                                         | System Time                 | 2004/7/2 17:10:35 |  |  |
|                                         | System Up Time              | 00D:01H:02M:48S   |  |  |
|                                         | Guest LAN IP Address        | 10.59.1.1         |  |  |
|                                         | Subnet Mask                 | 255.255.255.0     |  |  |
| LANIP                                   | Employee LAN IP Address     | 10.59.2.1         |  |  |
|                                         | Subnet Mask                 | 255.255.255.0     |  |  |
|                                         | IP Port Mode                | DHCP Client       |  |  |
|                                         | IP Address                  | None              |  |  |
| WAN IP                                  | Subnet Mask                 | None              |  |  |
|                                         | Gateway IP address          | None              |  |  |
|                                         | Primary DNS Server          |                   |  |  |
| DNS                                     | Secondary DNS Server        |                   |  |  |
|                                         | DHCP Status                 | Server            |  |  |
| Current DUICD                           | Start IP Address            | 10.59.1.2         |  |  |
| Guest DHCP                              | End IP Address:             | 10.59.1.254       |  |  |
|                                         | Lease Time                  | 300               |  |  |

Figure 64 System Status Screen
|                 | DHCP Status Server                                                          |                                                          |          |            |
|-----------------|-----------------------------------------------------------------------------|----------------------------------------------------------|----------|------------|
| Employee DHCD   | Start IP Address                                                            | 10.59.2.2                                                |          |            |
| Employee DrcP   | End IP Address:                                                             | 10.59.2.254                                              |          |            |
|                 | Lease Time                                                                  | 300                                                      |          |            |
|                 | Channel                                                                     | 10                                                       |          |            |
|                 | 5000                                                                        | Guest:                                                   | Guest    |            |
|                 | ESSID                                                                       | Empolyee:                                                | Empolyee |            |
| Wireless        |                                                                             | Guasti                                                   | Enable   |            |
|                 | Secure Mode                                                                 | Guest.                                                   | PSK:     | a4s5d6f9e8 |
|                 | Secure Mode                                                                 | Empolyee:                                                | Disable  |            |
|                 |                                                                             | Linpolyee.                                               | PSK:     | 1234567890 |
|                 | WAN Traffic                                                                 | Tx Data: 580<br>Rx Data: 0<br>Tx Error: 0<br>Rx Error: 0 |          |            |
| Network Traffic | LAN Traffic<br>Tx Data: 4081<br>Rx Data: 3645<br>Tx Error: 0<br>Rx Error: 0 |                                                          |          |            |
|                 | Wireless Traffic                                                            | Tx Data: 5<br>Rx Data: 0<br>Tx Error: 0<br>Rx Error: 0   |          |            |

Figure 65 System Status Screen

# 3-3-2 Account List

You can display a list of all the account information on this device. This table includes the username, password, usage time, time created, login time, expiration time and status.

| Status   | PIN  | Usage Time | Time Created           | Login Time             | Expiration Time        | Dele |
|----------|------|------------|------------------------|------------------------|------------------------|------|
| In-used  | p2vy | 10:00:00   | 2011-01-12<br>01:23:51 | 2011-01-12<br>01:24:06 | 2011-01-12<br>11:24:06 |      |
| In-used  | wsna | 10:00:00   | 2011-01-12<br>01:24:29 | 2011-01-12<br>01:24:41 | 2011-01-12<br>11:24:41 |      |
| In-used  | hujq | 10:00:00   | 2011-01-12<br>01:25:29 | 2011-01-12<br>01:25:35 | 2011-01-12<br>11:25:35 | E    |
| Un-used  | nnah | 10:00:00   | 2011-01-12<br>03:42:31 |                        |                        |      |
| Un-used  | 4rc3 | 10:00:00   | 2011-01-12<br>03:42:32 |                        |                        |      |
| Un-used  | uykf | 10:00:00   | 2011-01-12<br>04:03:20 |                        |                        | E    |
| D 1 PAGE |      |            |                        |                        | Delete                 | Dele |

refresh 🕀

Click on refresh button to update the account list page.

| S/N | Status | Username | Usage Time | Time Created | Login Time | Time Left |
|-----|--------|----------|------------|--------------|------------|-----------|
|-----|--------|----------|------------|--------------|------------|-----------|

Click the column button to sort the column in ascending/descending order.

#### Delete

Select the check boxes and click 'Delete' to delete the accounts.

Delete All

Delete all accounts in account list.

Note: This page will refresh automatically every 5 minutes.

# 3-3-3 Account Log

The account log shows the accounts' log information.

| No. | PIN  | Time Created           | Login Time             | Usage Time | Status   |
|-----|------|------------------------|------------------------|------------|----------|
| 1   | 5vtr | 2011-01-10<br>03:54:06 | 2011-01-10<br>03:54:32 | 01:00:00   | Finished |
| 17  | ba44 | 2011-01-10<br>05:03:50 | 2011-01-10<br>09:30:03 | 01:00:00   | Finished |
| 18  | 653f | 2011-01-10<br>05:03:51 | 2011-01-10<br>09:57:06 | 01:00:00   | Delete   |
| 19  | ixrr | 2011-01-10<br>05:04:43 |                        | 01:00:00   | Delete   |
| 20  | pxh2 | 2011-01-10<br>05:04:44 |                        | 01:00:00   | Expired  |
| 21  | itss | 2011-01-10<br>05:04:45 | 2011-01-10<br>10:47:41 | 01:00:00   | Finished |
| 7   | 4dyh | 2011-01-10<br>04:08:06 |                        | 01:00:00   | Delete   |
| 8   | bcyu | 2011-01-10<br>04:08:08 | 2011-01-10<br>05:15:12 | 01:00:00   | Finished |
| 49  | dymj | 2011-01-10<br>05:05:25 |                        | 01:00:00   | Expired  |
| 50  | as73 | 2011-01-10<br>05:05:26 |                        | 01:00:00   | Expired  |

Figure 67 Account Log

# Export

This allow you to export the account logs to a text file format. (export.log)

Clear Log

Click on Clear Log to remove all account log entries.

refresh 🕀

Click on refresh button to update the account log page.

| S/N Usemame | Time Created | Login Time | Usage Time | Charge | Status |
|-------------|--------------|------------|------------|--------|--------|
|-------------|--------------|------------|------------|--------|--------|

Click the column button to sort the column in ascending/descending order.

# 3-3-4 Current User

Display the current logged-in subscribers' status. It allow service provider to disconnect any subscribers.

| No.  | Туре     | PIN  | IP Address | MAC Address       | Session | Delete     |
|------|----------|------|------------|-------------------|---------|------------|
| 1    | Guest    | 4wsz | 10.59.1.3  | B8:F9:34:1F:44:56 | 6       |            |
| 2    | Guest    | hujq | 10.59.1.8  | 00:17:31:86:51:DB | 0       |            |
| 3    | Guest    | wsna | 10.59.1.5  | 00:0C:29:54:33:16 | 0       |            |
| 4    | Guest    | p2vy | 10.59.1.2  | 00:23:6C:86:8B:18 | 0       |            |
| 5    | Employee | **** | 10.59.2.2  | 20:CF:30:03:97:5B | 24      |            |
| 50 1 | PAGE     |      |            |                   | Del     | ete Delete |

### Figure 68 Current User List

| No. | Туре    | IP Address | MAC Address       | Session |
|-----|---------|------------|-------------------|---------|
| 1   | No-Auth | 10.59.1.2  | 00:30:1B:44:72:E1 | 2       |

#### Figure 69 Current User List (No Authentication)

# refresh 🕀

#### Click on refresh button to update the current user list page.

Type Username IP Address MAC Address

Click the column button to sort the column in ascending/descending order.

Disconnect

## Select the check boxes and click 'Disconnect' to disconnect accounts.

Disconnect All

Disconnect all accounts in current user list.

# 3-3-5 DHCP Clients

The DHCP client table shows the current DHCP users on the LAN.

| D                          | HCP CLIEN                                                                                                    | TS |  |  |  |  |  |
|----------------------------|----------------------------------------------------------------------------------------------------|----|--|--|--|--|--|
| C                          | DHCP Client's Information, including assigned IP address and IMAC address. The DHCP Client's will be refresh every 1 minutes. (1~60 minute) |    |  |  |  |  |  |
| No. MAC Address IP Address |                                                                                                    |    |  |  |  |  |  |
|                            | 1 00:30:1B:44:72:E1 10:59.1.2                                                                                                    |    |  |  |  |  |  |

# Figure 70 Current User Screen

#### 3-3-6 Session List

The remote site administrator could monitor the real time usage status of GuestWiFi via this page. SESSION LIST

| List of se | essions of Network ev<br>session list will be re | rents. Outgoing packet in fresh every 10 | formation, including sour | ce IP address, destinati<br>e) | on IP address, and port number. |                      |              |  |  |
|------------|--------------------------------------------------|------------------------------------------|---------------------------|--------------------------------|---------------------------------|----------------------|--------------|--|--|
| No.        | TCP/UDP                                          | Client IP                                | Client Port               | Port Fake                      | Remote IP                       | Remote Port          | Idle         |  |  |
| 1          | tcp                                              | 10.59.1.2                                | 2423                      | 2423                           | 207.46.124.106                  | 1863                 | 1185         |  |  |
| MGO        | MGO IM PAGE                                      |                                          |                           |                                |                                 |                      |              |  |  |
|            |                                                  |                                          |                           |                                |                                 | 🕷 First 🛛 🖣 Previous | Next 🕨 End 🗰 |  |  |

Figure 71 Session List Screen

# 3-4 System Tools

This allows service provider or administrator to process Firmware upgrade, change password and backup or restore configuration.

- 1. Configuration
- 2. Firmware
- 3. Boot Code
- 4. System Account
- 5. SSL Certificate
- 6. Ping Command
- 7. Restart
- 8. Logout

CONFIGURATION
 FIRMWARE
 BOOT CODE
 SYSTEM ACCOUNT
 SSL CERTIFICATE
 PING COMMAND
 RESTART
 LOGOUT

Figure 72 System Tools Item

# 3-4-1 Configuration

Use the Configuration item to save, restore or reset configuration parameters of the GuestWiFi.

| CONFIGURATION                                |                                                                                                    |       |
|----------------------------------------------|----------------------------------------------------------------------------------------------------|-------|
| This feature can backup the s                | stem configuration from this device to your PC or restore your stored system configuration to this device.                                                |       |
| Backup                                       | Click Backup to backup the system configuration from this device to your computer or to the remote TFTP server. Remote TFTP Server IP Address: File Name: | Apply |
| Restore                                      | To restore your stored system configuration to this device. Local PC File Path: Remote TFTP Server IP Address: File Name:                                 | Apply |
| Reset the system back to<br>factory defaults | Keep subscriber profile                                                                                                    | Apply |

# Figure 73 Configuration Setting Screen

| ltem                    | Default     | Description                                                     |
|-------------------------|-------------|-----------------------------------------------------------------|
| Backup                  | Click it to | save the system configuration to your computer. (export.cfg)    |
| Remote TFTP Server IP   | Empty       | Enter the IP address of TFTP Server.                            |
| Address                 |             |                                                                 |
| File Name               | Empty       | Enter the file name in the File Name field.                     |
| Restore                 | Click it to | restore your system configuration.                              |
| Local PC File Path      | Empty       | Enter the file pathname of the system configuration file in the |
|                         |             | Local PC File Path field.                                       |
| Remote TFTP Server IP   | Empty       | Enter the IP address of TFTP Server.                            |
| Address                 |             |                                                                 |
| File Name               | Empty       | Enter the file name in the File Name field.                     |
| Reset the system back   | Erase all   | setting and back to factory setting.                            |
| to factory defaults     |             |                                                                 |
| Keep subscriber profile | Disable     | Click the keep subscriber profile to change all the parameters  |
|                         |             | into factory setting but still reserve the subscriber profiles. |

## 3-4-2 Firmware Upgrade

The Firmware Upgrade menu loads updated firmware to be permanent in flash ROM. The download file should be a binary file from factory; otherwise the agent will not accept it. After downloading the new firmware, the agent will automatically restart it.

| • | Manual Firmware Upg           | rade                                   |                                            |
|---|-------------------------------|----------------------------------------|--------------------------------------------|
| F | IRMWARE                       |                                        |                                            |
|   | Manual Firmware Upgrade       | Scheduled Firmware Upgrade             |                                            |
|   | To upgrade the firmware, clic | k Browse to locate the firmware file ( | or use remote TFTP server and click Apply. |
|   | Local PC File Path            | 瀏覽                                     | Apply                                      |
|   | Remote TFTP Server IP Addre   | ess                                    |                                            |
|   | File Name                     |                                        | Apply                                      |

Figure 74 Manual Firmware Upgrade Setting Screen

| Item                                                           | Default | Description                                                |
|----------------------------------------------------------------|---------|------------------------------------------------------------|
| This allow administrator to upgrade the firmware via HTTP.     |         |                                                            |
| Local PC File Path                                             | Empty   | Enter the file name and location in the Local PC File Path |
|                                                                |         | field.                                                     |
| This allows administrator use TFTP server to upgrade firmware. |         |                                                            |
| Remote TFTP Server IP                                          | Empty   | Enter the IP address of TFTP Server.                       |
| Address                                                        |         |                                                            |
| File Name                                                      | Empty   | Enter the file name in the File Name field.                |

## Note:

1. Before downloading the new firmware, users must save the configuration file for restore configuration parameters of the device.

2. Do not turn the power off during the upgrade process. This will damage the unit.

# Scheduled Firmware Upgrade

Scheduled Firmware Upgrade is a program that enables an automatic upgrade to the latest firmware version through the TFTP server.

#### FIRMWARE

| Disable O Enable     |                                                                                  |  |
|----------------------|----------------------------------------------------------------------------------|--|
| TFTP Server IP       |                                                                                  |  |
| File Synchronization | View Sample File                                                                 |  |
| Frequency            | ⊕ Weekly ○ Daily ○ Hourty         Sunday            Sunday            00 ♥ Hourt |  |

Figure 75 Scheduled Firmware Upgrade Setting Screen

| Item                    | Default                                                   | Description                                         |
|-------------------------|-----------------------------------------------------------|-----------------------------------------------------|
| Disable/Enable          | Disables or enab                                          | es the scheduled firmware upgrade function.         |
| TFTP Server IP          | Empty                                                     | Enter the IP address of TFTP Server.                |
| File Synchronization    | Empty                                                     | Enter the file name and location in the File        |
|                         |                                                           | Synchronization field.                              |
| <u>View Sample File</u> | Click the button to display synchronization file example. |                                                     |
| Frequency               | Weekly                                                    | Set the firmware upgrade time. The default value is |
|                         |                                                           | "Weekly".                                           |

| Synchronization Check File Sample Code                 |       |
|--------------------------------------------------------|-------|
| Version= v1.00.01.b3<br>Filename=WG-604-1.00.01.b3.bin |       |
|                                                        | Close |

Figure 76 Synchronization File Sample Code

Note: Do not turn the power off during the upgrade process. This will damage the unit.

## 3-4-3 Boot Code

| BOOT CODE                                                                  |       |
|----------------------------------------------------------------------------|-------|
| To upgrade the Boot Code, click Browse to locate the file and click Apply. |       |
| Local PC File Path: 瀏覽                                                     |       |
|                                                                            | Apply |

Figure 77 Boot Code Upgrade Setting Screen

# 3-4-4 System Account

Use the System Account screen to change the system accounts.

| SYSTEM ACCOUNT                                                       |       |  |
|----------------------------------------------------------------------|-------|--|
| Administrator Account                                                |       |  |
| Administrator can fully control this system and modify all settings. |       |  |
| Username:                                                            | admin |  |
| Password:                                                            | ••••  |  |
| Confirm:                                                             |       |  |
|                                                                      | Apply |  |

Figure 78 System Account Setting Screen

| Item     | Description                                                                    |
|----------|--------------------------------------------------------------------------------|
| Username | The username can consist of up to 20 alphanumeric characters and is sensitive. |
| Password | The password can consist of up to 20 alphanumeric characters and is sensitive. |
| Confirm  | The password for confirmation.                                                 |

#### • Administrator Account

Step 1: Start your Web browser and enter the factory default IP address **10.59.1.1** in your browser's location box. Press Enter.

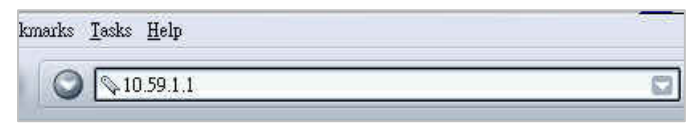

Figure 79 Web Browser Location Field (Factory Default)

Step 2: The GuestWiFi configuration main menu will appear. Enter **admin** (default) as the Username and **admin** (default) as the password and click **Login**. If you are first time setting the system, the wizard setup screen will appear.

| Username: admin                                      |
|------------------------------------------------------|
| Password: admin                                      |
| Username : admin<br>Password :                       |
| Version 1.00.01a                                     |
| Best View with Microsoft Internet Explorer 5.0 above |
|                                                      |

Figure 80 Administrator Account Login Screen (First Time)

# System Quick View

|                          |                                                                                                    | refrest                                                                                                    |
|--------------------------|----------------------------------------------------------------------------------------------------|----------------------------------------------------------------------------------------------------|
|                          | Firmware Version                                                                                          | 1.07.06                                                                                                    |
|                          | Domain Name                                                                                               |                                                                                                    |
| 2004/7/2 16:08:58        | System Up Time                                                                                            | 00D:00H:01M:11S                                                                                                    |
| 00:90:0E:00:60:C1        | LAN MAC address                                                                                           | 00:90:0E:00:60:C0                                                                                                    |
|                          | WLAN MAC address                                                                                          | 00:90:0E:00:60:C2                                                                                                    |
|                          |                                                                                                    |                                                                                                    |
| Not Established          | WAN Type                                                                                                  | DHCP Client                                                                                                    |
| 192.168.100.230          | WAN Subnet Mask                                                                                           | 255.255.255.0                                                                                                    |
| 192.168.100.254          | DNS                                                                                                    | 192.168.100.2                                                                                                    |
| 10.59.1.1                | Guest LAN Subnet Mask                                                                                     | 255.255.255.0                                                                                                    |
| 10.59.2.1                | Employee LAN Subnet Mask                                                                                  | 255.255.255.0                                                                                                    |
| ·                        | '                                                                                                    |                                                                                                    |
|                          | Guest ESSID                                                                                               | Guest                                                                                                    |
| ок                       | Guest Secure Mode                                                                                         | Enable                                                                                                    |
|                          | Employee ESSID                                                                                            | Employee                                                                                                    |
| 10                       | Secure Mode                                                                                               | Disable                                                                                                    |
|                          |                                                                                                    |                                                                                                    |
| TxData:10 RxData:0 TxErr | or:0 RxError:0                                                                                            |                                                                                                    |
| TxData:83 RxData:77 TxEr | ror:0 RxError:0                                                                                           |                                                                                                    |
| TxData:2 RxData:0 TxErro | r:0 RxError:0                                                                                             |                                                                                                    |
| TxData:2 RxData:0 TxErro | r:0 RxError:0                                                                                             |                                                                                                    |
|                          |                                                                                                    | refined                                                                                                    |
|                          | Not Established         192.168.100.230         192.168.100.230         192.168.100.254         10.59.2.1 | Image: Second state of the second state of the second |

Best View with Microsoft Internet Explorer 5.0 above

# Figure 81 System Quick View

### 3-4-5 <u>SSL Certificate</u>

The function allows you to download the registered CA certificate into the GuestWiFi.

| Password for Private Key: |     |  |
|---------------------------|-----|--|
| Certificate File:         | 瀏覽… |  |
| Private Key File:         | 瀏覽… |  |

# Figure 82 SSL Certificate Download Setting Screen

Note: The password field must the same as the CA's registered password.

# 3-4-6 Pin Command

The Ping function can check the GuestWiFi networking connective or not.

| ING www.hinet.net (203.66.8 | 88.89): 56 data bytes           |   |
|-----------------------------|---------------------------------|---|
| 4 bytes from 203.66.88.89:  | icmp_seq=0 ttl=244 time=98.7 ms |   |
| 4 bytes from 203.66.88.89:  | icmp_seq=1 ttl=244 time=41.5 ms |   |
| 4 bytes from 203.66.88.89:  | 1cmp_seq=2 ttl=244 t1me=30.8 ms |   |
| 4 bytes from 203.66.88.89:  | 1cmp_seq=3 ttl=244 t1me=30.6 ms | _ |
| 4 bytes from 203.66.88.89:  | 1cmp_seq=4 tt1=244 t1me=32.3 ms | = |

Figure 83 Ping Command Screen

| Item      | Description                           |
|-----------|---------------------------------------|
| IP or URL | Enter the IP address or the URL link. |

# 3-4-7 <u>Restart</u>

If your GuestWiFi is not operating correctly, you can choose this option to display the restart GuestWiFi screen. Clicking the apply button restart the GuestWiFi, with all of your settings remaining intact.

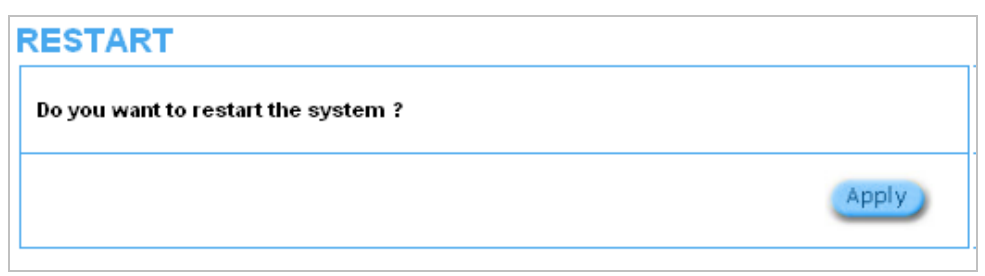

### Figure 84 Restart Screen

## 3-4-8 Logout

If you would like to leave the configuration page, please click apply to exit.

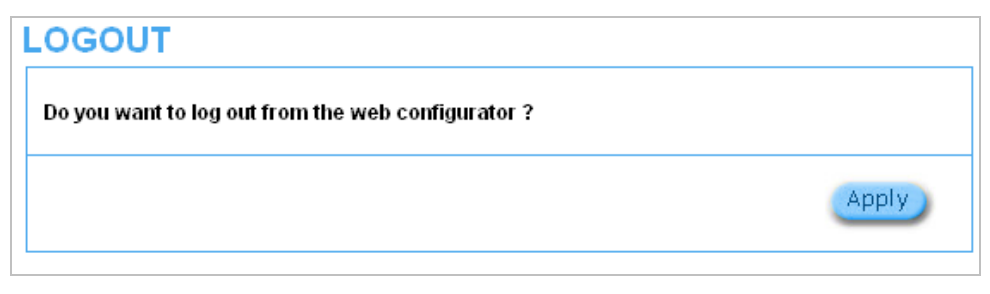

Figure 85 Logout Screen

# **Appendix A Signal Connection Arrangements**

#### **RJ-45 Ethernet Port**

The GuestWiFi RJ-45 Ethernet port can connect to any networking devices that use a standard LAN interface, such as a Hub/Switch Hub or Router. Use unshielded twisted-pair (UTP) or shield twisted-pair (STP) cable to connect the networking device to the RJ-45 Ethernet port. Depending on the type of connection, 10Mbps or 100Mbps, use the following Ethernet cable, as prescribed.

**10Mbps:** Use EIA/TIA-568-100-Category 3, 4 or 5 cable. **100Mbps:** Use EIA/TIA-568-100-Category 5 cable.

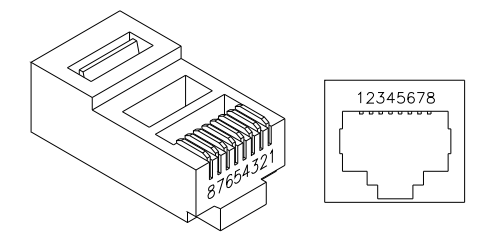

Figure 86 RJ-45 Connector and Cable Pins

Note: To prevent loss of signal, make sure that the length of any twisted-pair connection does not

exceed 100 meters.

# Appendix B Regulations/EMI Compliance

#### **FCC Statement**

Federal Communication Commission Interference Statement

This equipment has been tested and found to comply with the limits for a Class B digital device, pursuant to Part 15 of the FCC Rules. These limits are designed to provide reasonable protection against harmful interference in a residential installation. This equipment generates, uses and can radiate radio frequency energy and, if not installed and used in accordance with the instructions, may cause harmful interference to radio communications. However, there is no guarantee that interference will not occur in a particular installation. If this equipment does cause harmful interference to radio or television reception, which can be determined by turning the equipment off and on, the user is encouraged to try to correct the interference by one of the following measures:

- Reorient or relocate the receiving antenna.
- Increase the separation between the equipment and receiver.
- Connect the equipment into an outlet on a circuit different from that to which the receiver is connected.
- Consult the dealer or an experienced radio/TV technician for help.

FCC Caution: Any changes or modifications not expressly approved by the party responsible for compliance could void the user's authority to operate this equipment.

This device complies with Part 15 of the FCC Rules. Operation is subject to the following two conditions: (1) This device may not cause harmful interference, and (2) this device must accept any interference received, including interference that may cause undesired operation.

This device and its antenna(s) must not be co-located or operation in conjunction with any other antenna or transmitter.

# **IMPORTANT NOTE:**

# FCC Radiation Exposure Statement:

This equipment complies with FCC radiation exposure limits set forth for an uncontrolled environment. This equipment should be installed and operated with minimum distance **20cm** between the radiator & your body.

# LIMITED WARRANTY

# GuestWiFi

## What the warranty covers:

We warrant its products to be free from defects in material and workmanship during the warranty period. If a product proves to be defective in material or workmanship during the warranty period, we will at its sole option repair or replace the product with a like product with a like product. Replacement product or parts may include remanufactured or refurbished parts or components.

# How long the warranty is effective:

The Easy Hotspot Kit is warranted for one year for all parts and one year for all labor from the date of the first consumer purchase.

### Who the warranty protects:

This warranty is valid only for the first consumer purchaser.

### What the warranty does not cover:

- 1. Any product, on which the serial number has been defaced, modified or removed.
- 2. Damage, deterioration or malfunction resulting from:
  - a. Accident, misuse, neglect, fire, water, lightning, or other acts of nature, unauthorized product modification, or failure to follow instructions supplied with the product.
  - b. Repair or attempted repair by anyone not authorized by us.
  - c. Any damage of the product due to shipment.
  - d. Removal or installation of the product.
  - e. Causes external to the product, such as electric power fluctuations or failure.
  - f. Use of supplies or parts not meeting our specifications.
  - g. Normal wears and tear.
  - h. Any other cause that does not relate to a product defect.
- 3. Removal, installation, and set-up service charges.

# How to get service:

- 1. For information about receiving service under warranty, contact our Customer Support.
- 2. To obtain warranted service, you will be required to provide (a) the original dated sales slip, (b) your name, (c) your address (d) a description of the problem and (e) the serial number of the product.
- 3. Take or ship the product prepaid in the original container to your dealer, and our service center.
- 4. For additional information, contact your dealer or our Customer Service Center.

# Limitation of implied warranties:

THERE ARE NOWARRANTIED, EXPRESSED OR IMPLIED, WHICH EXTEND BEYOND THE DESCRIPTION CONTAINED HEREIN INCLUDING THE IMPLIED WARRANTY OF MERCHANTABILITY AND FITNESS FOR A PARTICULAR PURPOSE.

# Exclusion of damages:

Our LIABILITY IS LIMITED TO THE COST OF REPAIR OR REPLACEMENT OF THE PRODUCT. We SHALL NOT BE LIABLE FOR:

- 1. DAMAGE TO OTHER PROPERTY CAUSED BY ANY DEFECTS IN THE PRODUCT, DAMAGES BASED UPON INCONVENCE, LOSS OF USE OF THE PRODUCT, LOSS OF TIME, LOSS OF PROFITS, LOSS OF BUSINESS OPPORTUNITY, LOSS OF GOODWILL, INTERFERENCE WITH BUSINESS RELATIONSHIPS, OR OTHER COMMERCIAL LOSS, EVEN IF ADVISED OF THE POSSIBLITY OF SUCH DAMAGES.
- 2. ANY OTHER DAMAGES, WHETHER INCIDENTAL, CONSEQUENTIAL OR OTHERWISE.
- 3. ANY CLAIM AGAINST THE CUSOMER BY ANY OTHER PARTY.